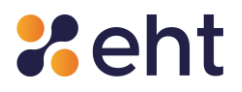

# **GUIDA UTENTE ETNAID**

Servizio di Gestione Sistema Pubblico dell'Identità Digitale (SPID)

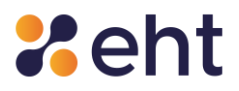

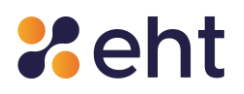

#### Lista di Distribuzione

| Redatto da      | Compliance EHT                   |
|-----------------|----------------------------------|
| Autorizzato da  | Responsabile del servizio EtnalD |
| Classificazione | Pubblico                         |
| Distribuzione a | Agenzia per l'Italia Digitale    |
|                 | Pubblico                         |

## Stato delle Revisioni del Documento

| Versione | CAP.                 | DESCRIZIONE MOTIVO                                                                                                    | DATA       |
|----------|----------------------|----------------------------------------------------------------------------------------------------|------------|
| 00       | TUTTI                | EMISSIONE GUIDA UTENTE                                                                                                    | 15/03/2021 |
| 01       | 7.3.5                | REVISIONE AZIONI CORRETTIVE                                                                                                    |            |
| 02       | 4.1, 7.1.2           | REVISIONE REFUSI, REVISIONE per NORMATIVE, AGGIORNAMENTO APP                                                                                                    |            |
| 03       | TUTTI                | AGGIORNAMENTO GRAFICHE APPLICATIVI, AGGIORNAMENTO MODELLO<br>DOCUMENTO                                                                                                    | 30/09/2022 |
| 04       | TUTTI                | CORREZIONE REFUSI, AGGIUNTO PARAGRAFO DOCUMENTAZIONE AMMESSA<br>PER RILASCIO SPID, INSERITA OPZIONE WEBCAM GRATUITA, AGGIORNAMENTO<br>INTERFACCE GRAFICHE, AGGIUNTO PARAGRAFO REGISTRAZIONE PRESSO<br>UFFICI RA, AGGIUNTO PARAGRAFO PER REGISTRAZIONE IDENTITA'<br>PREGRESSA, INSERITO PARAGRAFO LIVELLO 2 TRAMITE APP ETNAID,<br>AGGIORNATO INDIRIZZO PEC RISERVATO A SERVIZIO SPID. | 24/07/2023 |
| 05       | 4.2.1                | AGGIORNATE MOTIVAZIONI AMMESSE PER RIMBORSO SERVIZI ETNAID                                                                                                    | 10/11/2023 |
| 06       | 4.2, 4.3,<br>4.9,7.2 | CORREZIONE REFUSI, INSERITI RIFERIMENTI SPID PROFESSIONALE TIPO 3,<br>AGGIORNATE LE IMMAGINI ILLUSTRATIVE                                                                                                    | 06/03/2024 |

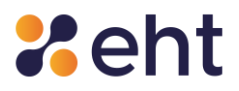

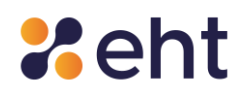

## Indice

| Int | troduzi | one                                                   |
|-----|---------|-------------------------------------------------------|
|     | 1.1     | Scopo del documento                                   |
|     | 1.2     | Convenzioni di lettura                                |
|     | 1.3     | Definizioni ed acronimi9                              |
| 2   | La tu   | ua identità digitale con EtnalD 11                    |
|     | 2.1     | Soggetti SPID12                                       |
|     | 2.2     | Livelli di sicurezza12                                |
| 3   | Com     | e funziona il servizio SPID                           |
| 4 ( | Come o  | ttenere l'identità digitale                           |
|     | 4.1     | Richiesta identità digitale EtnaID15                  |
|     | 4.1.1   | Documenti richiesti per il rilascio di Spid15         |
|     | 4.2     | Scelta del tipo di identità16                         |
|     | 4.3 Pro | cesso di richiesta online                             |
|     | 4.2.1   | Processo con Identificazione Video27                  |
|     | 4.2.1   | Processo con Firma elettronica                        |
|     | 4.2.2   | Processo con Carta Nazionale dei Servizi/ CIE         |
|     | 4.2.3   | Processo con Sportello pubblico                       |
|     | 4.4     | Registrazione tramite RA                              |
|     | 4.5     | Registrazione per Identità pregressa 39               |
|     | 4.6     | Identificazione EtnalD                                |
|     | 4.7     | Ricezione ed Attivazione credenziali SPID Personale40 |
|     | 4.8     | Rilascio Identità Digitale mediante RAO Pubblico42    |
|     | 4.9     | Attivazione SPID Professionale                        |
| 5   | Utili   | zzo dell'identità digitale                            |
| 6   | Com     | e gestire l'identità digitale 46                      |
| 7   | Inte    | rfaccia utente                                        |
|     | 7.1     | Profilo                                               |

## **%**eht

| 10 Se          | upporto dedicato                                      | 76 |
|----------------|-------------------------------------------------------|----|
| 9.3            | Recupero codici dispositivi                           | 75 |
| 9.2            | Recupero e-mail                                       | 74 |
| 9.1            | Recupero password                                     | 71 |
| 9 Recupe       | ero delle credenziali                                 | 71 |
| 8.2            | Autenticazione sui siti dei servizi online aderenti   | 69 |
| 8.1            | Autenticazione livello 2 sul profilo personale        | 69 |
| o d            |                                                       |    |
| 8 Autent       | ricazione di livello 2                                | 69 |
| 7.7            | Assistenza                                            | 69 |
| 7.6            | Documenti                                             |    |
| 7.5.2          | 2 Durata Spid Uso Professionale per la Persona Fisica | 68 |
| 7.5.1          | L Rinnovo Spid Persona fisica                         | 68 |
| 7.5            | Durata del contratto                                  | 67 |
| 7.4.6          | 5 Sospensione e Revoca                                | 64 |
| 7.4.5          | 5 Aggiorna documento                                  | 63 |
| 7.4.3<br>7 4 4 | 1 Domanda segreta                                     | 61 |
| 7.4.2          | 2 Modifica cellulare                                  | 61 |
| 7.4.1          | L Modifica password                                   | 59 |
| 7.4            | Operazioni                                            | 59 |
| 7.3.1          | L Storico accessi                                     | 58 |
| 7.3            | Storico SPID                                          | 58 |
| 7.2.4          | Aggiungi Servizio Spid Professionale                  | 55 |
| 7.2.3          | 3 Livello 3 – Aggiungere il servizio Livello 3        | 54 |
| 7.2.2          | 2 Livello 2 - Attiva APP EtnalD                       | 52 |
| 7.2.1          | L Livello 2 - Tramite SMS                             | 51 |
| 7.2            | Aggiungi Servizio                                     | 50 |
| 7.1.2          | 2 Accessi al profilo                                  | 49 |
| 7.1.1          | l ll tuo profilo                                      | 48 |

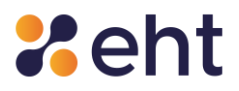

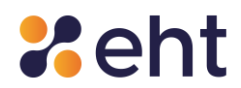

## Introduzione

#### 1.1 Scopo del documento

Questo documento, denominato "Guida Utente", contiene le istruzioni per gli utenti che vogliono richiedere, attivare ed utilizzare il servizio EtnaID per ricevere le credenziali SPID ed accedere ai servizi online della Pubblica Amministrazione.

Il servizio EtnalD è fornito da Etna Hitech S.c.p.A., in qualità di Identity Provider aderente al Sistema Pubblico per la gestione dell'Identità Digitale, conforme ai sensi del DPCM del 24 ottobre 2014, del CAD e del DPR n. 445.

#### 1.2 Convenzioni di lettura

Nel resto del documento, l'azienda Etna Hitech S.c.p.A., erogatrice del servizio di gestore dell'identità digitale qui descritto e disciplinato, è indicata semplicemente con "Etna Hitech" o "EHT".

I riferimenti alla normativa e agli standard sono riportati tra parentesi quadre.

Affinché vengano rispettati i parametri RID previsti dalla norma UNI EN ISO 27001:2013, la distribuzione dei documenti prodotti da Etna Hitech è controllata; i documenti e le loro successive emissioni vengono comunicate ai fruitori autorizzati, poiché direttamente coinvolti nelle attività oggetto dei documenti.

In questo specifico caso, essendo il documento classificato in ambito di riservatezza come "Pubblico", esso deve essere reso disponibile a tutti. Nel momento in cui il presente documento viene distribuito al di fuori del contesto aziendale, Etna Hitech non è più responsabile del monitoraggio delle copie distribuite.

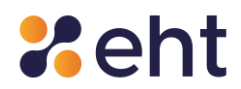

## 1.3 Definizioni ed acronimi

| AES                   | Advanced Encryption Standard                                                       |
|-----------------------|------------------------------------------------------------------------------------|
| AgID                  | Agenzia per l'Italia Digitale                                                      |
| CAD                   | Codice dell'Amministrazione Digitale                                               |
| CNS                   | Carta Nazionale dei Servizi                                                        |
| CODICE/CODICE PRIVACY | Codice in materia di protezione dei dati personali                                 |
| DPCM                  | Decreto del Presidente del Consiglio dei Ministri                                  |
| DPR                   | Decreto del Presidente della Repubblica                                            |
| ЕНТ                   | ETNA HITECH S.C.P.A.                                                               |
| GDPR                  | General Data Protection Regulation- Regolamento Generale sulla Protezione dei Dati |
| НТТР                  | Hypertext Transfer Protocol                                                        |
| HTTPS                 | Hypertext Transfer Protocol Secure                                                 |
| IAAS                  | Infrastructure As A Service                                                        |
| ІСТ                   | Information and Communications Technology                                          |
| IDP                   | Identity Provider                                                                  |
| IETF                  | Internet Engineering Task Force                                                    |
| ISO/OSI               | International Standards Organization Open Systems Interconnection                  |
| LOA                   | Level of Assurance – Livello di Sicurezza                                          |
| NFC                   | Near Field Communication                                                           |
| OASIS                 | Organization for the Advancement of Structured Information Standards               |
| ОТР                   | One Time Password                                                                  |
| PDF                   | Portable Document Format                                                           |
| PEC                   | Posta Elettronica Certificata                                                      |
| PIN                   | Personal Identification Number                                                     |

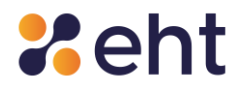

| RA          | Registration Authority                                                    |
|-------------|---------------------------------------------------------------------------|
| RAO         | Registration Authority Officer                                            |
| REGOLAMENTO | Regolamento recante le modalità attuative per la realizzazione dello SPID |
| RFC         | Request For Comments                                                      |
| RSI         | Responsabile della Sicurezza delle Informazioni Etna Hitech               |
| SAML        | Security Assertion Markup Language                                        |
| SMS         | Short Message Service                                                     |
| SP          | Service Provider                                                          |
| SP-IP       | Service Provider Identità Pregresse                                       |
| SSO         | Single Sign-On                                                            |
| ТОТР        | Time-based One-Time Password                                              |
| XML         | eXtensible Markup Language                                                |
| UE          | Unione Europea                                                            |

**Dati Personali**: si intende "qualunque informazione relativa a persona fisica, persona giuridica, ente od associazione, identificati o identificabili, anche indirettamente, mediante riferimento a qualsiasi altra informazione, ivi compreso un numero di identificazione personale" (art. 4, lett. b, del Codice della Privacy - Dlgs 196/2003 ed a sensi dell'art. 4, comma 1 del Regolamento UE 2016/679 - GDPR).

**Dati sensibili**: sono quei "dati personali idonei a rivelare l'origine razziale ed etnica, le convinzioni religiose, filosofiche o di altro genere, le opinioni politiche, l'adesione a partiti, sindacati, associazioni od organizzazioni a carattere religioso, filosofico, politico o sindacale, nonché i dati personali idonei a rivelare lo stato di salute e la vita sessuale" (art. 4, lett. d, del Codice della Privacy - DIgs 196/2003 ed ai sensi dell'art. 9 del Regolamento UE 2016/679 - GDPR).

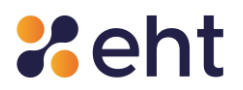

**Dati giudiziari**: sono "i dati personali idonei a rivelare provvedimenti di cui all'articolo 3, comma 1, lettere da a) a o) e da r) a u), del d.P.R. 14 novembre 2002, n. 313, in materia di casellario giudiziale, di anagrafe delle sanzioni amministrative dipendenti da reato e dei relativi carichi pendenti, o la qualità di imputato o di indagato ai sensi degli articoli 60 e 61 del codice di procedura penale" (art. 4, lett. e, del Codice della Privacy – Dlgs 196/2003).

**Riservatezza**: garanzia che le informazioni siano accessibili solo da parte delle persone autorizzate.

**Integrità:** salvaguardia dell'esattezza e della completezza dei dati e delle modalità di processo.

**Disponibilità**: garanzia che le informazioni siano accessibili a coloro che le richiedono e ne hanno il diritto.

Autorizzazione: atto che conferisce la capacità di esercitare un diritto.

Autenticazione: garanzia della corretta identità dichiarata da un'entità. 🕮

## 2 La tua identità digitale con EtnalD

EtnalD è la piattaforma realizzata da Etna Hitech per accedere ai servizi online della Pubblica Amministrazione nel contesto del Sistema Pubblico di Identità Digitale (SPID).

SPID è il sistema di autenticazione che consente agli utenti di essere riconosciuti e di ricevere credenziali con le quali accedere a tutti i servizi pubblici e privati, il cui livello di accesso sia compatibile con quello della credenziale presentata.

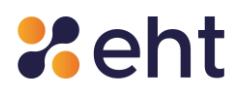

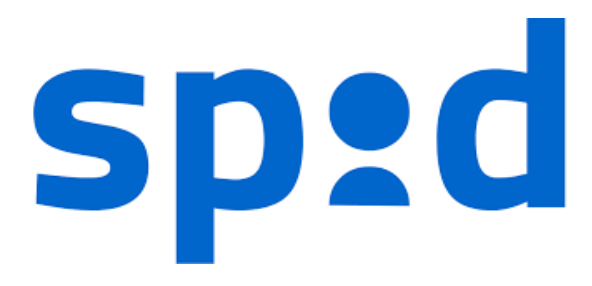

Figura 1 - Logo SPID

## 2.1 Soggetti SPID

In SPID sono presenti i seguenti soggetti:

- **Utenti** tutti coloro che richiedono l'Identità Digitale, i quali devono fornire alcune informazioni identificative obbligatorie, come i propri dati anagrafici e codice fiscale.
- Identity Provider i soggetti che, previo accreditamento da parte di AgID e nel rispetto dei regolamenti, attribuiscono l'identità digitale ai soggetti che la richiedono, fornendo la relativa credenziale e garantendo ai service provider la verifica della credenziale medesime.
- **Attribute Provider** i soggetti titolati che, previo accreditamento AgID e nel rispetto dei regolamenti, forniscono prova del possesso di determinati attributi e qualifiche.
- **Service Provider** i soggetti pubblici (Agenzia delle Entrate, INPS, INAIL, ecc.) e privati che utilizzano SPID per il controllo delle credenziali di accesso ai propri servizi.
- AgID svolge il ruolo di vigilanza sui soggetti accreditati ed il ruolo di garante della federazione, gestendo il registro che rappresenta l'insieme dei soggetti che hanno sottoscritto un rapporto di fiducia.

#### 2.2 Livelli di sicurezza

Lo SPID è basato su tre livelli di sicurezza di autenticazione informatica, adottati in funzione dei servizi erogati e della tipologia di informazioni rese disponibili:

Rev.06 del 06/03/2024

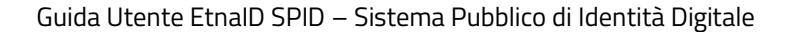

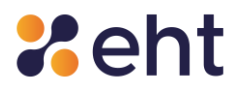

#### Primo livello

Corrispondente al Level of Assurance LoA2 dello standard ISO/IEC DIS 29115, dove il gestore dell'identità digitale rende disponibili sistemi di autenticazione informatica a un fattore (per esempio la password), secondo quanto previsto dal presente decreto e dai regolamenti di cui all'articolo 4;

#### Secondo livello

Corrispondente al Level of Assurance LoA3 dello standard ISO/IEC DIS 29115, dove il gestore dell'identità digitale rende disponibili sistemi di autenticazione informatica a due fattori, non basati necessariamente su certificati digitali le cui chiavi private siano custodite su dispositivi che soddisfano i requisiti di cui all'Allegato II del Regolamento (UE) n. 910/2014 del Parlamento Europeo e del Consiglio.

#### Terzo livello

Corrispondente al Level of Assurance LoA4 dello standard ISO/IEC DIS 29115, dove il gestore dell'identità digitale rende disponibili sistemi di autenticazione informatica a due fattori basati su certificati digitali, le cui chiavi private siano custodite su dispositivi che soddisfano i requisiti di cui all'Allegato II del Regolamento (UE) n. 910/2014 del Parlamento Europeo e del Consiglio.

## 3 Come funziona il servizio SPID

Il sistema SPID permette all'Utente di utilizzare un unico meccanismo di autenticazione per

accedere ai servizi della Pubblica Amministrazione. Di seguito cerchiamo di illustrare a grandi

linee il principio di funzionamento alla base del sistema SPID.

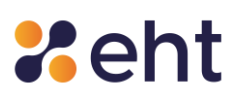

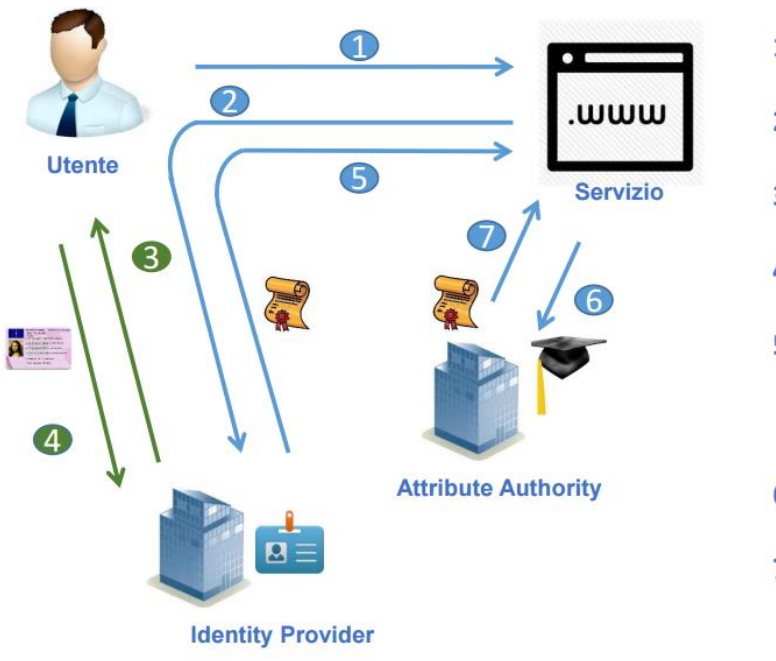

- 1. Richiesta di servizio
- 2. Inoltro verso Identity provider
- 3. Richiesta credenziali
- 4. Verifica credenziali
- 5. Rendirizzamento verso il service provider con asserzione di autenticazione
- 6. Richiesta attributi
- 7. Risposta contenente certificazione attributi

Figura 2 - Funzionamento base del sistema SPID

L'utente fa richiesta per l'identità digitale a EtnaID, ente accreditato presso l'AgID, e riceve le istruzioni su come utilizzare la propria identità nell'ambito della Pubblica Amministrazione.

Successivamente, se l'utente accede ad un servizio della Pubblica Amministrazione disponibile online viene guidato nella scelta di uno degli Identity Provider accreditati e tra questi sceglie quello da cui ha ricevuto l'identità digitale. Dopo la scelta viene re-indirizzato sulla pagina web dell'Identity Provider dove inserire le credenziali per potersi autenticare. Concluso in modo positivo il processo di autenticazione, tramite un processo automatizzato, il browser riporta l'utente sul sito della Pubblica Amministrazione e, tramite meccanismi standard di interscambio di informazioni riservate, viene identificato sul sito della Pubblica Amministrazione.

## 4 Come ottenere l'identità digitale

Il richiedente che vuole ottenere l'identità digitale tramite EtnaID deve seguire la seguente procedura:

Rev.06 del 06/03/2024

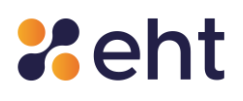

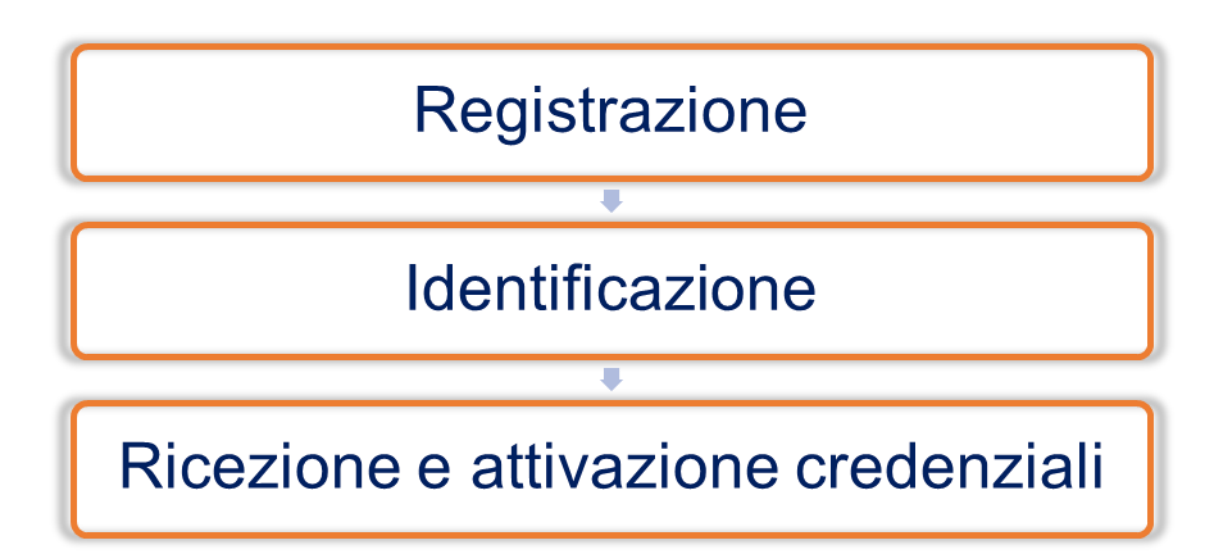

Ogni passo di questa procedura è obbligatorio per ottenere il rilascio dell'identità digitale. Di seguito viene illustrato nel dettaglio ogni singolo step da effettuare per ottenere la propria identità digitale utilizzando EtnaID come Identity Provider.

## 4.1 Richiesta identità digitale EtnalD

Per richiedere l'identità digitale da utilizzare nell'ambito del servizio SPID il cittadino può connettersi al sito web https://www.etnaid.it ed effettuare la registrazione compilando il modulo di adesione elettronico; in alternativa, l'utente potrà recarsi in uno degli uffici RA per compilare e sottoscrivere il Modulo di Adesione.

Il cittadino che vuole ottenere la sua identità Spid dovrà indicare i dati obbligatori di seguito riportate:

- Dati Personali/Anagrafici: Nome, Cognome, Codice Fiscale, Sesso, Data e Luogo di nascita, Indirizzo di domicilio;
- Codice fiscale;
- Estremi di un valido documento di riconoscimento: tipo, numero, ente di rilascio; data di rilascio, data di scadenza;
- Dati di contatto: indirizzo mail e numero di cellulare;

#### 4.1.1 Documenti richiesti per il rilascio di Spid

Rev.06 del 06/03/2024

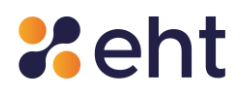

Il richiedente dev'essere munito di un documento di riconoscimento e di una tessera sanitaria integri e in corso di validità. In sostituzione della Tessera Sanitaria, il richiedente può esibire:

- Il tesserino del codice fiscale rilasciato dall'Agenzia delle Entrate (verde e con codice identificativo)
- La copia provvisoria della Tessera Sanitaria (con timbro e firma)
- Certificato di attribuzione del Codice Fiscale vidimato o dotato di firma digitale dell'ufficio che lo ha prodotto (valido per 12 mesi a decorrere dal rilascio).

Anche per i residenti all'estero sprovvisti del tesserino del codice fiscale è possibile utilizzare

il Certificato di attribuzione del Codice Fiscale rilasciato tramite AIRE o Consolato (valido per

12 mesi dal momento del rilascio e vidimato dall'ente di rilascio).

| TIPO DOCUMENTO                                                                  | ACCETTATO |
|---------------------------------------------------------------------------------|-----------|
| Carta d'identità italiana in corso di validità e firmata                        | SI        |
| Passaporto italiano in corso di validità e firmato                              | SI        |
| Patente di guida italiana in corso di validità e firmata                        | SI        |
| Tessera sanitaria in corso di validità                                          | SI        |
| Tesserino del codice fiscale (verde) con "Numero di identificazione della       | SI        |
| tessera"                                                                        |           |
| Copia provvisoria della TS in formato digitale (PDF) con firma digitale del     | SI        |
| sistema TS                                                                      |           |
| Copia provvisoria della TS in formato cartaceo con data, timbro e firma del     | SI        |
| funzionario che lo ha emesso                                                    |           |
| Certificato di attribuzione del CF in formato digitale (PDF) con firma digitale | SI        |
| dell'ente di rilascio                                                           |           |
| Certificato di attribuzione del CF cartaceo (in originale) con data di          | SI        |
| emissione, vidimato dall'ufficio che lo ha emesso.                              |           |

## 4.2 Scelta del tipo di identità

L'utente può scegliere di richiedere due tipologie di identità:

• Identità SPID per Persona fisica per accedere ai servizi online da cittadino;

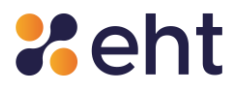

 Identità SPID Uso Professionale per la Persona fisica (detta anche di tipo 3) per accedere anche ai servizi online riservati ai soggetti che agiscono con finalità riferibili all'attività professionale svolta.

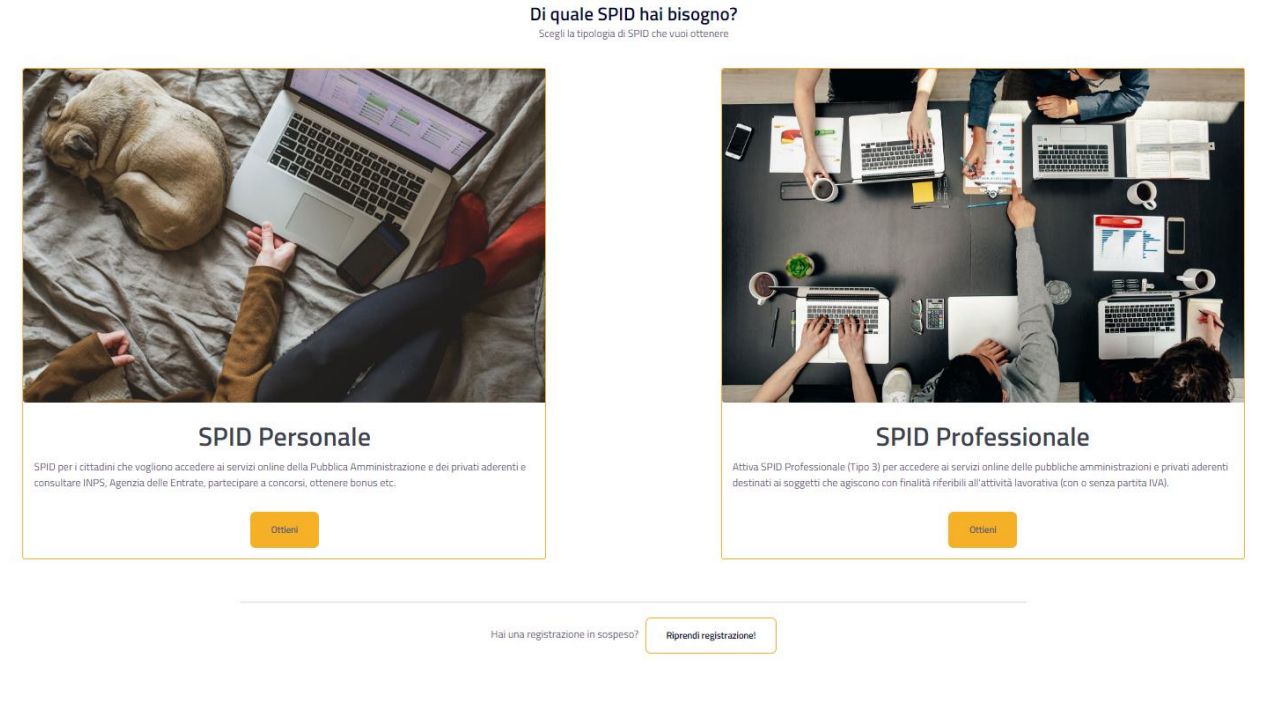

Figura 3 – Scelta tipologia SPID

#### 4.3 Processo di richiesta online

Il processo inizia dalla scelta di una delle modalità di identificazione tra quelle consentite.

Per il Richiedente Spid EtnalD per persona fisica mette a disposizione quattro modalità di identificazione:

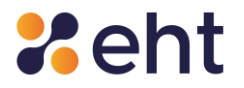

|                                                                                                    | Ottieni il<br>Scegli tra le seguenti m                                                                                                    | <b>tuo SPID</b><br>odalità di identificazione                                                                                                    |                                                                                                    |
|----------------------------------------------------------------------------------------------------|----------------------------------------------------------------------------------------------------|----------------------------------------------------------------------------------------------------|----------------------------------------------------------------------------------------------------|
| Firma elettronica                                                                                                    | Identificazione video                                                                                                    | CNS o CIE                                                                                                    | Sportello pubblico                                                                                                    |
| Ottieni l'Identità Digitale con la tua<br>firma elettronica. Scarica il modulo<br>d'adesione e firmalo digitalmente.<br>Attiva subito | Prenota la tua video registrazione e<br>ottieni la tua Identità Digitale in pochi<br>minuti. Ti servono uno Smartphone,<br>PC o Tablet con fotocamera e<br>microfono funzionanti e una buona<br>connessione ad Internet. | Con una <b>Carta Nazionale dei Servizi</b><br>(CNS) o una <b>Carta di Identità</b><br><b>Elettronica</b> (CIE), il PIN associato e un<br>lettore di Smartcard puoi attivare<br>immediatamente l'Identità Digitale. | Recati presso uno dei Comuni abilitati<br>al rilascio dello SPID e, ottenuti il<br>pacchetto e i codici di attivazione,<br>procedi qui per avere la tua Identità |
| Gratuito                                                                                                    | Gratuito *                                                                                                    | Gratuito                                                                                                    | Gratuito                                                                                                    |
| Inizia la procedura                                                                                                    | Inizia la procedura                                                                                                    | Inizia la procedura                                                                                                    | Inizia la procedura                                                                                                    |
|                                                                                                    |                                                                                                    |                                                                                                    |                                                                                                    |
|                                                                                                    | Hai una registrazione in sospeso                                                                                                    | ? Riprendi registrazione!                                                                                                    |                                                                                                    |

Figura 4 - Scelta della modalità di identificazione

Il Richiedente Spid Professionale ha a disposizione 3 modalità di identificazione, che visualizza nella schermata iniziale insieme al costo relativo all'attivazione del servizio Spid Professionale.

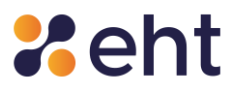

| Ot<br>Scegli una delle                                                                                                    | tieni il tuo SPID Profession<br>e modalità di identificazione e acquista il tuo SPI                                                                                                    | <b>ale</b><br>D Professionale                                                                                                    |  |
|----------------------------------------------------------------------------------------------------|----------------------------------------------------------------------------------------------------|----------------------------------------------------------------------------------------------------|--|
| Firma elettronica                                                                                                    | Identificazione video                                                                                                    | CNS o CIE                                                                                                    |  |
| Ottieni l'Identità Digitale con la tua<br>firma elettronica. Scarica il modulo di<br>adesione e firmalo digitalmente.<br>L'identificazione è gratuita, paghi<br>solamente lo SPID Professionale.<br>Attivalo subito! | Prenota la tua video identificazione,<br>ottieni lo SPID Professionale e attivalo<br>subito. Ti servono uno Smartphone, PC<br>o Tablet con fotocamera e microfono e<br>una buona connessione internet. | Identificati con <b>Carta Nazionale dei</b><br>Servizi (CNS) o <b>Carta di Identità</b><br><b>Elettronica</b> (CIE), il PIN associato e un<br>lettore di Smartcard. Ottieni lo SPID<br>Professionale e attivalo subito! |  |
| IN PROMOZIONE<br>5.00 € + IVA                                                                                                    | IN PROMOZIONE<br>A partire da 5.00 € +<br>IVA                                                                                                    | IN PROMOZIONE<br>5.00 € + IVA                                                                                                    |  |
| Inizia la procedura                                                                                                    | Inizia la procedura                                                                                                    | Inizia la procedura                                                                                                    |  |

Figura 5 - Scelta della modalità di identificazione

Le modalità di identificazione vengono descritte di seguito:

- **a.** *Modalità Identificazione Video*: il Richiedente deve disporre di un PC, di uno Smartphone o di un Tablet dotati di webcam per poter effettuare una videochiamata identificativa con un operatore di EHT. Ad inizio registrazione, il Richiedente visualizza la data e l'ora del primo appuntamento disponibile da confermare o modificare in seguito. Il Richiedente può scegliere tra due opzioni:
- Webcam a pagamento: il richiedente può ottenere un appuntamento dall'ora lavorativa successiva alla richiesta e comunque entro3 giorni lavorativi.
- Webcam gratuita: permette di ottenere il primo appuntamento disponibile entro 5 giorni lavorativi

Rev.06 del 06/03/2024

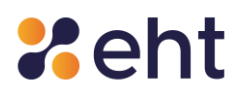

Il sistema attribuisce al Richiedente il primo appuntamento disponibile per l'opzione di identificazione webcam scelta. L'appuntamento resterà riservato all'utente per 15 minuti dall'inizio della registrazione; il Richiedete potrà, se lo desidera, modificare l'appuntamento riservato dopo il caricamento dei documenti.

- b. Modalită Firma Elettronica<sup>1</sup>: il Richiedente per questa modalità di identificazione deve disporre di una firma digitale su smart/sim card o firma digitale remota, PIN/codici di firma e apposito lettore. Confermando la modalità gli vengono fornite le seguenti istruzioni: dovrà scaricare il Modulo di Richiesta ricevuto tramite mail, firmarlo digitalmente e caricarlo sul sistema.
- *c. Modalità Carta Nazionale dei Servizi (CNS) o CIE:* il Richiedente per questa modalità di identificazione deve disporre di una Carta Nazionale dei Servizi (CNS) o di una Carta Identità Elettronica, di un PC e di un lettore Smart Card o NFC- USB (per CIE).
- d. Modalită Sportello Pubblico: il Richiedente per questa modalità di identificazione deve recarsi presso un Comune abilitato<sup>2</sup> dove riceverà il pacchetto di attivazione via e-mail e il codice di attivazione suddiviso in due parti: una parte in modalità cartacea e l'altra all'indirizzo e-mail fornito dal Richiedente stesso. Tale modalità viene approfondita in apposito paragrafo dedicato. Si ricorda che la modalità Sportello Pubblico non è disponibile per l'attivazione di Spid Professionale.

Il processo di registrazione è articolato in step che il Richiedente visualizza a sinistra della pagina durante la registrazione. Ad ogni avanzamento le icone si coloreranno, indicando le fasi completate. Nella sezione 'Riepilogo' il Richiedente visualizza la modalità di riconoscimento Spid scelta.

<sup>&</sup>lt;sup>1</sup> NB: Non sono valide la firma autografa (scritta a mano e poi scansionata), la firma ottenuta mediante SPID e la firma elettronica CIE- CieSign

<sup>&</sup>lt;sup>2</sup> La pubblicazione dell'elenco dei Comuni abilitati è disponibile al sito <u>www.spid.gov.it</u>

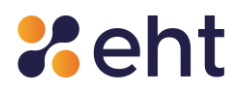

Il Richiedente può decidere di sospendere per qualunque motivo (mancanza di rete, mancanza di disponibilità, ecc.) la fase di Registrazione e proseguire successivamente da dove aveva lasciato cliccando su 'Riprendi Registrazione' alla pagina <u>https://etnaid.eht.eu/signup/</u> oppure dall'email 'Benvenuto in EtnalD'. Il Richiedente dovrà inserire nella login box le credenziali e-mail e password temporanea ricevute nella e-mail "Benvenuto in EtnalD".

|         | Riprendi la registrazione                                                  |
|---------|----------------------------------------------------------------------------|
| Ins     | erisci i tuoi dati per riprendere la registrazione                         |
| Indiriz | zo email *                                                                 |
|         | Indirizzo email                                                            |
| Passw   | ord *                                                                      |
| Pass    | word                                                                       |
|         | Riprendi la registrazione                                                  |
| Hai     | perso la tua password temporanea? Clicca qui<br>Non sei ancora registrato? |

Figura 6 - Ripresa della registrazione

In ogni momento l'Utente potrà decidere di annullare la registrazione cliccando su 'Annulla' in alto a destra della pagina. Se sceglie di annullare la registrazione il Richiedente dovrà ricominciare una nuova registrazione, selezionando una nuova modalità di identificazione.

Dopo aver scelto la modalità di Identificazione, il Richiedente presta il consenso all'Informativa ai sensi del D.Igs n. 196/2003 ed ai sensi del Regolamento UE 2016/679 per il trattamento dei dati effettuato nell'ambito dei Servizi EtnaID; in particolare viene informato che i dati verranno conservati, in archiviazione, per un periodo di 20 anni decorrente dalla revoca dell'identità digitale e, se sceglie la modalità tramite Identificazione Video, la sessione audio/video sarà interamente

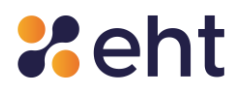

conservata in modalità protetta per il periodo di 20 anni decorrente dal momento della revoca dell'identità digitale, come previsto dalla normativa vigente in materia. È necessario acconsentire successivamente alla presa visione della documentazione contrattuale (Condizioni Generali del Contratto, Manuale Operativo, Manuale Utente e Guida alla sicurezza dell'identità).

| Conconci al trattamanta dai dati                                                                                                    |                                                                                                    |
|----------------------------------------------------------------------------------------------------|----------------------------------------------------------------------------------------------------|
|                                                                                                    |                                                                                                    |
| ll Sottoscritto, avendo preso visione di quanto con                                                                                                    | itenuto nella                                                                                                    |
| Informativa ai sensi del D.lgs. n. 196/2003 e                                                                                                    | ed ai sensi del Regolamento UE 2016/679 per il trattamento dei dati effettuato nell'ambito dei Servizi EtnaHitech *                                                                                                    |
| Presto il consenso O Non presto il conser<br>al trattamento dei dati personali indicati, al fine della corr<br>verranno conservati, in archiviazione, per un periodo di 20<br>audio/video sarà interamente registrata ed interamente conormativa vigente in materia. | 150<br>retta gestione ed erogazione del servizio da parte di EtnaHiTech. Le ricordiamo che per tutti gli adempimenti previsti dalla legge, i dati<br>D anni decorrente dalla revoca dell'identità digitale; in particolare, se dovesse scegliere la modalità di identificazione webcam, la sessione<br>sconservata in modalità protetta per il periodo di 20 anni decorrente dal momento della revoca dell'identità digitale, come previsto dalla |
| Documentazione contrattuale                                                                                                    |                                                                                                    |
| Prendi visione della documentazione contrattuale prima o                                                                                                    | ai proseguire:                                                                                                    |
|                                                                                                    | □ <u>Manuale Operativo</u> *                                                                                                    |
| Guida alla sicurezza dell'identità *                                                                                                    | Manuale Utente *                                                                                                    |
| * campi obbligatori                                                                                                    |                                                                                                    |
|                                                                                                    |                                                                                                    |
|                                                                                                    | Avanti→                                                                                                    |
| ← Indietro                                                                                                    |                                                                                                    |

Figura 7 - Consenso al trattamento dei dati e documentazione contrattuale

Il Richiedente passa, dunque, all'inserimento del proprio indirizzo e-mail associato all'identità digitale e clicca '*Invia codice*' per ricevere un codice di verifica di 6 cifre da inserire nell'apposito campo '*Codice di verifica*'. Si ricorda che il codice di verifica ha validità di 5 minuti, scaduti i quali il richiedente dovrà richiedere un altro codice cliccando '*Invia nuovo codice*'.

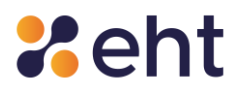

| Inserisci il tuo indirizzo E-Ma                                                                   | 1                                                                                            |                                                             |
|---------------------------------------------------------------------------------------------------|----------------------------------------------------------------------------------------------|-------------------------------------------------------------|
| Inserisci il tuo indirizzo E-Mail e premi sul botto<br>indirizzo email.                           | ne Invia Codice, ti invieremo un codice di verifica di 6 cifre. Inserisci nel campo Codice d | verifica ricevuto le 6 cifre che ti abbiarno inviato al tuo |
| Ti abbiamo inviato una email contenente il c<br>Inserisci il codice ricevuto e clicca su Verifica | odice di verifica all'indirizzo <b>p@gmail.com</b> .<br>a.                                   |                                                             |
| Codice di verifica ricevuto *                                                                     |                                                                                              |                                                             |
| ✓ ******                                                                                          | Verifica codice                                                                              |                                                             |
| Non hai ricevuto il codice di verifica? Invia                                                     | nuovo codice                                                                                 |                                                             |
| ← Indietro                                                                                        |                                                                                              | Avanti $ ightarrow$                                         |
|                                                                                                   |                                                                                              |                                                             |

Figura 8 - Verifica e-mail

Dopo aver validato l'e-mail il Richiedente dovrà compilare il form con l'inserimento delle proprie informazioni personali. Il Richiedente, consapevole che la falsa dichiarazione delle proprie generalità è un reato penale per cui saranno effettuati controlli anche successivi alla fase di identificazione, dichiara sotto la propria responsabilità che le informazioni fornite sono veritiere.

| l tuoi dati personali                                                                                                    |                                                                                                    |                                                 |                                    |                                                               |                              |                                        |                                    |             |
|----------------------------------------------------------------------------------------------------|----------------------------------------------------------------------------------------------------|-------------------------------------------------|------------------------------------|---------------------------------------------------------------|------------------------------|----------------------------------------|------------------------------------|-------------|
| Nome *                                                                                                    |                                                                                                    | Cognome *                                       |                                    |                                                               | Codice fiscale *             |                                        |                                    |             |
|                                                                                                    |                                                                                                    |                                                 |                                    |                                                               |                              |                                        |                                    |             |
| Provincia di nascita / Stato Estero *                                                                                                   |                                                                                                    |                                                 | Luogo di nascita *                 |                                                               |                              |                                        |                                    |             |
| Seleziona la provincia                                                                                                    | *                                                                                                    |                                                 | Seleziona il comune                |                                                               |                              | ~                                      |                                    |             |
| Data di nascita *                                                                                                    |                                                                                                    |                                                 | Sesso *                            |                                                               |                              |                                        |                                    |             |
|                                                                                                    |                                                                                                    |                                                 | ○ Maschio ○ Fe                     | mmina                                                         |                              |                                        |                                    |             |
|                                                                                                    |                                                                                                    |                                                 |                                    |                                                               |                              |                                        |                                    |             |
|                                                                                                    |                                                                                                    |                                                 |                                    |                                                               |                              |                                        |                                    |             |
| l tuo domicilio                                                                                                    |                                                                                                    |                                                 |                                    |                                                               |                              |                                        |                                    |             |
| l tuo domicilio<br><sub>Tipo *</sub>                                                                                                    | Indirizzo *                                                                                                    |                                                 |                                    |                                                               | Ci                           | vico *                                 |                                    |             |
| I tuo domicilio<br>Tipo *<br>Via                                                                                                    | Indirizzo *                                                                                                    |                                                 |                                    |                                                               | Ci                           | vico *                                 |                                    |             |
| I tuo domicilio<br>Tipo *<br>Via<br>CAP *                                                                                               | Indirizzo * Provincia / Stato Estero *                                                                               |                                                 |                                    | Luogo *                                                       | CH                           | vico *                                 |                                    |             |
| l tuo domicilio<br>Tipo*<br>Via<br>CAP*                                                                                                 | Inditzzo * Provincia / Stato Estero * Seleziona la provincia                                                         | ~                                               |                                    | Luogo *<br>Seleziona il comune                                | ci                           | vico *                                 |                                    |             |
| I tuo domicilio<br>Tipo *<br>Via<br>CAP *                                                                                               | Indirizzo *  Provincia / Stato Estero *  Seleziona la provincia  Ala INDR / 46/2000 (a dichiarzationi mendari) la fi | •                                               | no numite al sensi dal Codice nome | Luogo *<br>Seleziona il comune                                | ci                           | vico *                                 | ]                                  | uni formita |
| I tuo domicilio<br>Tipo *<br>Via<br>CAP +<br>Consapevole che, al sensi dell'art. 76 o<br>orrispondono a vertià *                        | Indirizzo *  Provincia / Stato Estero *  Seleziona la provincia  del DPR 445/2000, le dichiarazioni mendaci, la fa   | •<br>alsītā negli atti e Tuso di atti falsi son | no punite al sensi del Codice pena | Luogo •<br>Seleziona il comune<br>le e delle leggi speciali i | vigenti in materia, dichiar  | vico *<br>~<br>a sotto la propria resj |                                    | ni fornite  |
| I tuo domicilio<br>Tipe *<br>Via<br>CAP *<br>Consapevole che, al sensi dell'art. 76 or<br>orrispondono a vertà *<br>campi obbligatori   | Inditizzo * Provincia / Stato Estero * Seleziona la provincia del DPR 445/2000, le dichiarazioni mendaci, la fa      | •<br>alsītā negli atti e Tuso di atti falsi son | no punite al sensi del Codice pena | Luogo •<br>Seleziona il comune<br>le e delle leggi speciali + | vigenti in materia, dichiar  | vico *<br>-<br>a sotto la propria resj | ]<br>ponsabilità che le informazic | ini fornite |
| I tuo domicilio<br>Tipe *<br>Via<br>cap *<br>Consapevole che, ai sensi dell'art. 76 d<br>orrispondono a verità *<br>campi obbligatori   | Indirizzo * Provincia / Stato Estero * Seleziona la provincia del DPR 445/2000, le dichiarazioni mendaci, la fa      | -<br>alsită negli atti e ruso di atti falsi son | no punite al sensi del Codice pena | Luogo •<br>Selessona il comune<br>le e delle leggi speciali   | Vigenti in materia, dichiari | vico *<br>~<br>a sotto la propria resp | ]<br>ponsabilità che le informazio | mi fornite  |
| I tuo domicilio<br>Tipo *<br>Via •<br>CAP *<br>Consapevole che, al sensi dell'art. 76 d<br>orrispondono a verità *<br>campi obbligatori | Indirizzo *  Provincia / Stato Estero *  Seleziona la provincia  del DPR 445/2000, le dichiarazioni mendaci, la fa   | ۰ عاملة atti a ruso di atti falsi son           | io punite al sensi del Codice pena | Luogo •<br>Seleziona il comune<br>le e delle leggi speciali • | vigenti in materia, dichiar  | vico *<br>-<br>a sotto la propria resj | ponsabilità che le informazic      | ini fornite |

Figura 9 - Inserimento informazioni personali

Di seguito si riporta una spiegazione delle varie sezioni.

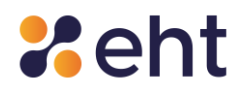

La sezione "Dati personali" è composta dai seguenti campi:

- **Nome** del Richiedente
- **Cognome** del Richiedente
- **Codice fiscale** del Richiedente
- Provincia di nascita/Stato Estero del Richiedente
- Luogo di nascita del Richiedente
- Data di nascita del Richiedente
- Sesso del Richiedente

La sezione Domicilio è composta dai seguenti campi:

- **Tipo**: via, piazza, corso, etc;
- Indirizzo di domicilio
- Numero civico
- Codice di avviamento postale (CAP)
- Provincia di domicilio
- Luogo di domicilio

Dopo aver inserito i dati il richiedente riceve nel proprio indirizzo di posta un'e-mail con oggetto 'Benvenuto in EtnalD' nella quale sono riportate le credenziali di accesso (e-mail e password temporanea) che può utilizzare per riprendere la registrazione in un altro momento e comunque per l'attivazione del profilo SPID di cui si dirà in seguito.

Successivamente, il Richiedente passa all'inserimento del proprio numero di cellulare<sup>3</sup> per effettuarne la verifica e riceve un codice di 6 cifre che ne attesti la validità.

Si ricorda che il codice ha una validità di 5 minuti, scaduti i quali l'utente potrà richiedere un altro codice cliccando 'Invia nuovo codice'.

<sup>&</sup>lt;sup>3</sup> È possibile inserire un numero estero con prefisso preceduto dal carattere "+" Rev.06 del 06/03/2024 Codice Documento **P.GUID** 

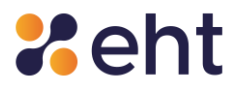

|                                                                |                                                                            | Renvenuto                                                               |
|----------------------------------------------------------------|----------------------------------------------------------------------------|-------------------------------------------------------------------------|
| ifica Numero di cellulare                                      |                                                                            | ESUI D                                                                  |
|                                                                |                                                                            |                                                                         |
| Inserisci il tuo numero di cellulare                           |                                                                            |                                                                         |
| Inserisci il tuo numero di cellulare e premi sul bottone Invia | Codice, ti invieremo un codice di verifica di 6 cifre. Inserisci nel campo | o Codice di verifica ricevuto le 6 cifre che ti abbiamo inviato tramite |
| SMS.                                                           |                                                                            |                                                                         |
| Numero di cellulare *                                          |                                                                            |                                                                         |
| F                                                              | Invia                                                                      |                                                                         |
|                                                                |                                                                            |                                                                         |
| * campi obbligatori                                            |                                                                            |                                                                         |
|                                                                |                                                                            |                                                                         |
|                                                                |                                                                            | August 1                                                                |
|                                                                |                                                                            | Avanu →                                                                 |
|                                                                |                                                                            |                                                                         |
|                                                                |                                                                            |                                                                         |

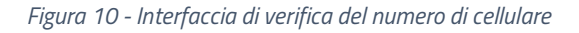

| Inserisci il tuo numero di cel                     | lulare                                                        |                                                   |                                                 |
|----------------------------------------------------|---------------------------------------------------------------|---------------------------------------------------|-------------------------------------------------|
| Inserisci il tuo numero di cellulare e premi sul l | oottone Invia Codice, ti invieremo un codice di verifica di 6 | cifre. Inserisci nel campo Codice di verifica rio | evuto le 6 cifre che ti abbiamo inviato tramite |
| SMS.                                               |                                                               |                                                   |                                                 |
| Codice di verifica ricevuto *                      |                                                               |                                                   |                                                 |
| ✓ ******                                           | Verifica                                                      |                                                   |                                                 |
|                                                    |                                                               |                                                   |                                                 |
| Non hai ricevuto il codice di verifica? Invi       | a nuovo codice                                                |                                                   |                                                 |
| * campi obbligatori                                |                                                               |                                                   |                                                 |
| samp soongaton                                     |                                                               |                                                   |                                                 |
|                                                    |                                                               |                                                   |                                                 |
| ← Indietro                                         |                                                               |                                                   | Avanti →                                        |
| indictio                                           |                                                               |                                                   | 7 CF GETTER                                     |

Figura 11 - Interfaccia di verifica codice

Dopo la verifica del numero di cellulare, al Richiedente viene richiesto l'inserimento degli estremi del documento di riconoscimento prescelto per l'identificazione (i documenti di riconoscimento ammessi per l'identificazione sono tutti quelli ammessi dal DPR 445/2000, art. 35)<sup>4</sup>. Il

<sup>&</sup>lt;sup>4</sup> DPR 445/2000, Art. 35 Documenti di identità e di riconoscimento

<sup>1.</sup> In tutti i casi in cui nel presente testo unico viene richiesto un documento di identità, esso può sempre essere sostituito dal documento di riconoscimento equipollente ai sensi del comma 2.

<sup>2.</sup> Sono equipollenti alla carta di identità italiana, il passaporto, la patente di guida italiana, purché munite di fotografia e di timbro o di altra segnatura equivalente, rilasciate da un'amministrazione dello Stato.

<sup>3.</sup> Nei documenti d'identità e di riconoscimento non è necessaria l'indicazione o l'attestazione dello stato civile, salvo specifica istanza del richiedente.

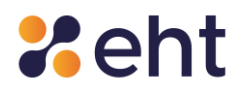

Richiedente deve allegare foto o scansione del fronte e del retro del documento di riconoscimento e della tessera sanitaria o degli equipollenti certificati sostitutivi ammessi di cui al paragrafo 4.1.1. Si raccomanda di inserire foto/scansioni di qualità, preferibilmente a colori, assicurandosi che tutti i dati siano leggibili e la foto di riconoscimento ben visibile.

I formati ammessi sono: PNG, JPG, PDF. La dimensione massima consentita per ciascun file è di 5,0 MB.

| ocumenti di riconoscimento                                                                                                    |                                                              |  |
|----------------------------------------------------------------------------------------------------|--------------------------------------------------------------|--|
| avani (al et al esta freg d'al-lacanones de la Converte S Revensionem e della Bears Santas'ar / Calles Florais<br>Inne gli au le treggi della consegnationa da calanza calanza in la sa valcanza (al Calles Florais)<br>sizzardi del dati dana les leggi dell'in egni parte regores scatta una tenna fres                                                                                                    |                                                              |  |
| ① P increase processes at caricamente dels traciscansen dei encurrent.                                                                                                    |                                                              |  |
| Tipo *                                                                                                    | Numero *                                                     |  |
| Carta d'Identitia                                                                                                    |                                                              |  |
|                                                                                                    | C Barvere documento non validor                              |  |
| Tipo Ente di rilascio *                                                                                                    | Nome ente di rilascio "                                      |  |
| Comune                                                                                                    | ▼                                                            |  |
| Data di rilascio "                                                                                                    | Data di scadenza "                                           |  |
|                                                                                                    |                                                              |  |
| is a marine in its foregarde down menner A haves galls performation and in a ca do regards from the 1964, 1967, 1967.                                                                                                    | her"<br>Con-                                                 |  |
| za enatora si fongené évana enana da lava galita particilizante a catari et a un di regenti hamis 196, 196. Distanda la pata<br>a divenziane manima sumanti per Jasa 196 di 3.0 MB.<br>Enatori<br>Cataria<br>Na et data preside tradeve andre de foncesse de factore de para de para de<br>de para de para de para de para de para de para de para de para de para de para de para de para de para de para de para de para de para de para de para de para de para de para de para de para de para de para de para de para de para de | Net v."<br>15 Gara<br>19 Second and an                       |  |
| is random so hangede down en were all were gelieft professioners a satisfield of use all range of trapport from the 1964 (1961)<br>taliennaker medien something er lander for i dig blitt.                                                                                                    | here"<br>"Can-<br>B for constants                            |  |
| La caractera se large de donne mener a bonne, partir profetionente a sobri el na cado regente frances (PG 1961:<br>e al menerator menior menior per tanco los de da da da<br>e de de proceso sobre de la caractera per tanco los de da da da<br>esta de de proceso sobre de la caractera de da da da menerator (PG 1961:<br>e de de proceso sobre de la caractera de da da da menerator (PG 1961:<br>e de de proceso sobre de la caractera de da da da menerator (PG 1961:<br>e de de proceso sobre de la caractera de da da da menerator (PG 1961:<br>e de de proceso sobre de la caractera de da da da da da da da da da da da da da                                                                                                    | bes*<br>⊂Gar<br>■ Pergenander                                |  |
| tar natura sa kangada dawa nana kana gada pendelamata salah yang dangan hangi 16,9,19,19,                                                                                                    | Kra"<br>Chara<br>B Trans and Chara<br>Chara                  |  |
| La navana se languda danan suma Alama salah perdekinan salah da na da nagati menut (9,94,192).  Perusa sajai<br>La langua manan suma tina tina ti da da da da da da da da da da da da da                                                                                                    | ker"<br>Cana<br>D rear water<br>Cana<br>Cana                 |  |
| to reaction to foregraphic denome means a lawing with profetolismetry a statist of use dia register themself 16 (2 / 6 / 16).<br><b>Factor</b><br><b>Constraining</b><br>The statistic denome means a lawing with profetolismetry a statistic denome means of places a statistic denome means of places a statistic d   | bes*<br>C.au<br>● Jean en enter<br>Dans.<br>• Aug our web ar |  |
| is reactions to fact profession memory a law may apply difference scattering of an out of segment them 1976 (1976).                                                                                                    | ker"<br>Cana<br>Ø rour en en<br>Cana<br>Cana                 |  |
| tar unation as languaged a dama unatur Ale and Ale Ale Ale Ale Ale Ale Ale Ale Ale Ale                                                                                                    | ber<br>Cari<br>Ø (so ar or or<br>Cari<br>Cari<br>Cari        |  |

Figura 12 - Inserimento e caricamento dei documenti

Al fine di agevolare il corretto inserimento dei documenti, il Richiedente potrà consultare la 'Guida

al corretto caricamento dei documenti'.<sup>5</sup>

<sup>&</sup>lt;sup>5</sup> Inoltre, +si consiglia di consultare il sito <u>https://www.consilium.europa.eu/prado/en/prado-start-page.html</u>

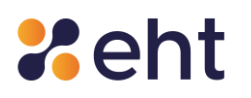

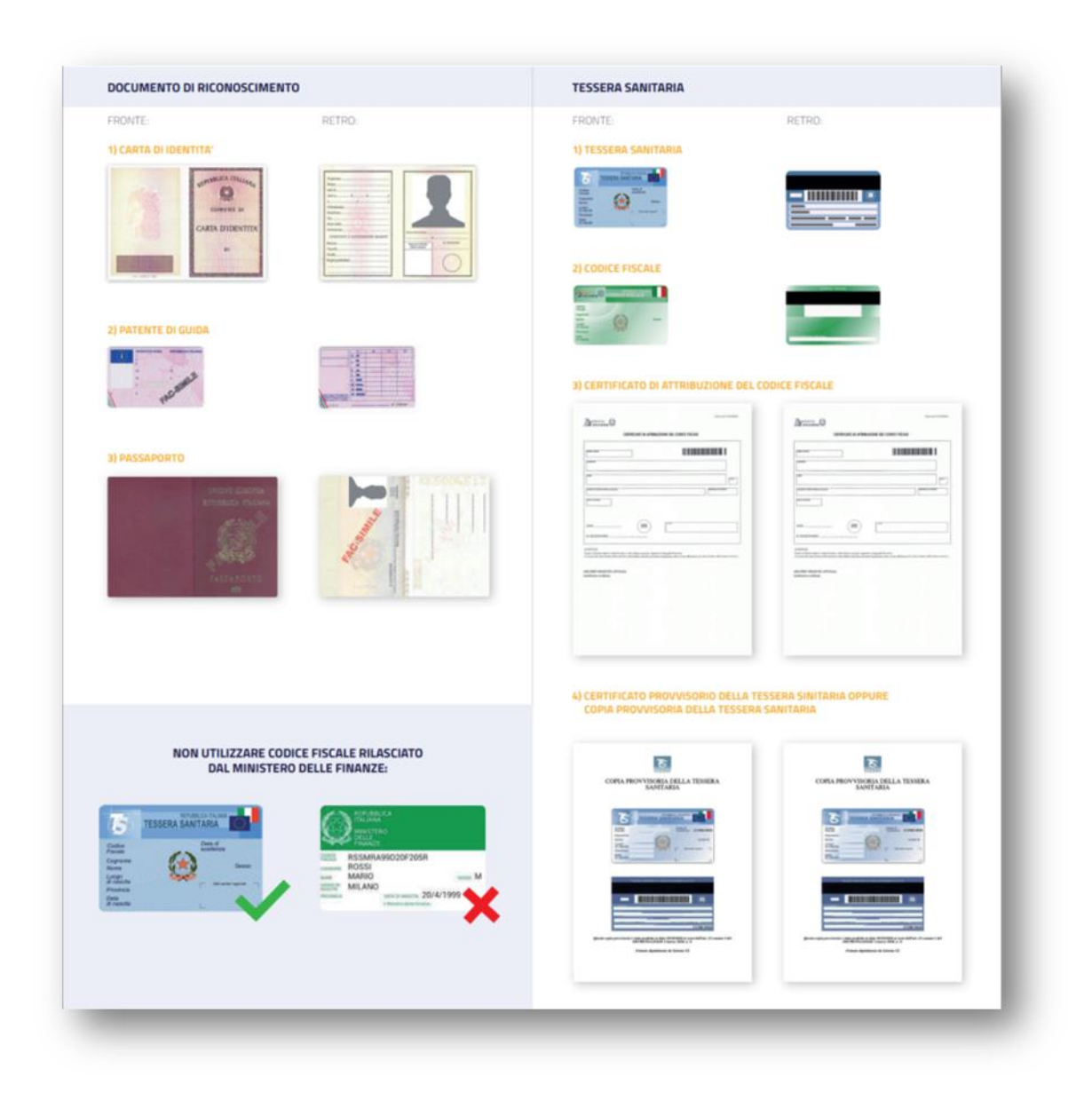

Figura 13 – Guida al corretto caricamento dei documenti

#### 4.2.1 Processo con Identificazione Video

Nel caso di identificazione webcam, dopo aver compilato le sezioni di cui sopra ed aver caricato i documenti, apparirà una finestra informativa che avvisa il Richiedente della necessità di presentare i documenti caricati in fase di videochiamata. In caso contrario, durante l'appuntamento si dovrà procedere all'annullamento della richiesta. Presa conoscenza di quanto sopra, il Richiedente dovrà confermare e continuare la procedura.

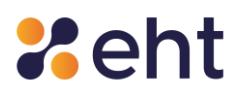

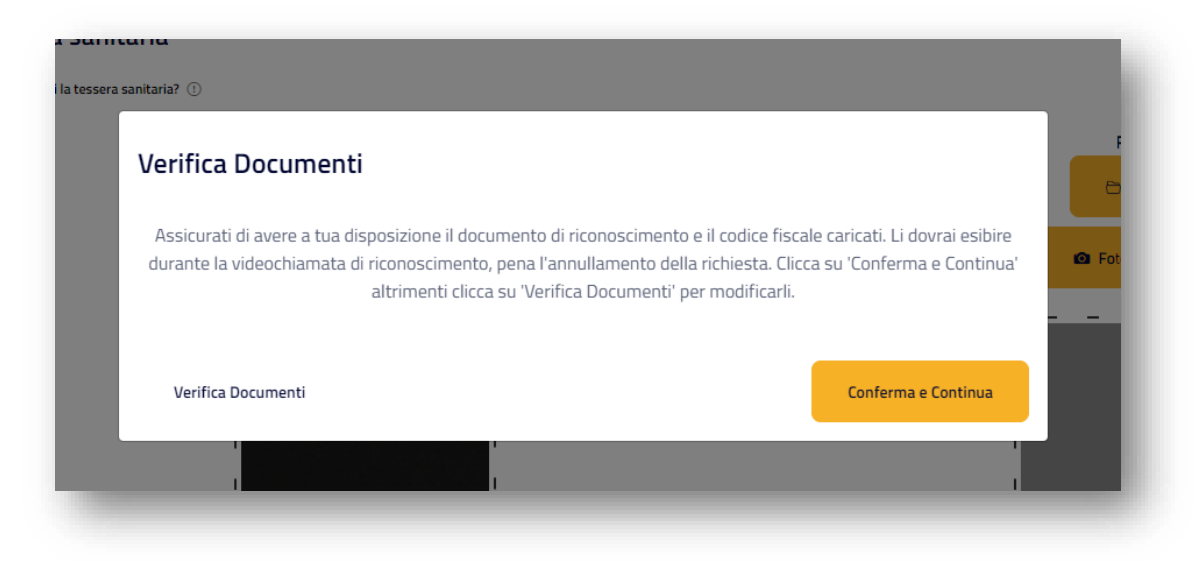

Figura 14 - Pop up di conferma documenti inseriti

Il Richiedente dopo aver selezionato "Conferma e Continua" troverà una schermata in cui visualizza i dettagli del primo appuntamento disponibile<sup>6</sup>, attribuito dal sistema in fase iniziale, per effettuare la videochiamata di riconoscimento ed indica i contatti con cui effettuare la videochiamata.

Nella sezione Riepilogo, in basso a sinistra, il Richiedente visualizza la modalità di riconoscimento Spid scelta, la data dell'appuntamento e i contatti per la videochiamata.

Qualora lo desiderasse, il Richiedente ha la possibilità di modificare l'appuntamento attribuito di default, cliccando su "Cambia appuntamento" e selezionando la data e l'ora tra quelle disponibili.

Il Richiedente che ha lasciato scadere il suo appuntamento, per decorso di 15 minuti dall'inizio della registrazione, potrà scegliere un nuovo appuntamento.

<sup>&</sup>lt;sup>6</sup>Per Richiedenti dall'estero, si specifica che la data e l'ora dell'appuntamento si riferiscono al fuso orario italiano (GMT+1).

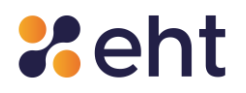

| rogressi                                         |   | 6.40                                                                                                    |           |
|--------------------------------------------------|---|----------------------------------------------------------------------------------------------------|-----------|
| Consensi                                         | 0 | Appuntamento                                                                                                    | Benvenuto |
| Verifica E-mail                                  | Ø |                                                                                                    |           |
| Dati personali                                   | 0 | Appuntamento Videochiamata di Riconoscimento<br>Scegil'iora e il giorno per il tuo appuntamento e noi to chiamereno per attivare il tuo SPID. |           |
| Verifica cellulare                               | 0 |                                                                                                    |           |
| Caricamento documenti                            | 0 | ① Attenzionel Tirrinangono 3 minuti per completare la registrazione e contervare l'appuntamento.                                              |           |
| Appuntamento                                     |   | Attusle appuntamento:                                                                                                    |           |
|                                                  |   | ■ 08 Marzo 2024 alle ore 15:00<br>*Ora italiana (6MT +1)                                                                                      |           |
|                                                  |   | Cambia appuntamento $p^{p}$                                                                                                    |           |
|                                                  |   | Potrai modificare la data e l'ora dell'appuntamento fino a un'ora prima dell'orario concordato.                                               |           |
| epilogo                                          |   |                                                                                                    |           |
| SpID selezionato<br>Registrazione video          |   | Contatti videochiamata                                                                                                    |           |
| Il tuo appuntamento<br>08-03-2024 alle ore 15:00 |   | ② Devi inserire un contatto prima di proseguire                                                                                               |           |
|                                                  |   | Modifica contatti 🧷                                                                                                    |           |
|                                                  |   | indiatro                                                                                                    | Reanti →  |

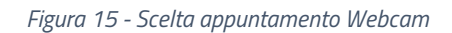

Cliccando su "Modifica contatti" il Richiedente può scegliere uno dei seguenti programmi di video chiamata tra Microsoft Teams, Skype, Google Meet e WhatsApp ed inserire un contatto di riferimento (e-mail / nome utente).

Nel caso in cui la tecnologia prescelta sia WhatsApp il contatto scelto per effettuare la videochiamata dovrà necessariamente coincidere con il numero di cellulare collegato all'identità del Richiedente.

Il Richiedente visualizza la pagina di verifica dati che riassume i dati precedentemente inseriti, i consensi espressi e la documentazione contrattuale accettata. Il Richiedente potrà apportare eventuali modifiche attraverso l'opzione '*Modifica'. e* solo successivamente procedere alla

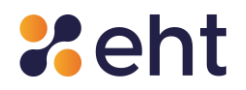

| ferma                                                                                                    |                                                                                                    | dei                                                               | datı'.                |
|----------------------------------------------------------------------------------------------------|----------------------------------------------------------------------------------------------------|-------------------------------------------------------------------|-----------------------|
| 9<br>rifica dati                                                                                               |                                                                                                    |                                                                   | Berwenuto 👘 d 🛛 💷 Exe |
|                                                                                                    |                                                                                                    |                                                                   |                       |
| Per completare la tua richiesta dovrai cliccare sul pulsante <b>Conf</b>                                       | erma dati a dostra.                                                                                            |                                                                   | $Confermadat \mapsto$ |
| Riepilogo dati personali                                                                                       |                                                                                                    |                                                                   |                       |
| Verifica attentamente tutti i dati inseriti.<br>Se necessario potrai modificarli cliccando sui rispettivi puls | anti Modifica.                                                                                                 |                                                                   |                       |
| ① Attenzione! Ti rimangono 15 minuti per complètare la regis                                                   | trazione e contervare l'appuntamento.                                                                          |                                                                   |                       |
| Modalità di Identificazione                                                                                    | Indirizzo E-Mail                                                                                               | Numero di cellulare                                               |                       |
| Webcam gratuita                                                                                                | the second second second second second second second second second second second second second second second s |                                                                   |                       |
| Informazioni Personali                                                                                         |                                                                                                    | Mostica / Documento di riconoscimento                             | Modifica Ø            |
| Nome:                                                                                                    |                                                                                                    | Carta d'identità n °:                                             |                       |
| C.F.                                                                                                    |                                                                                                    | Ente rilascio:                                                    |                       |
| Nato a<br>Sesso: M                                                                                             |                                                                                                    | Data Scadenza: (                                                  |                       |
| Domicilio                                                                                                    |                                                                                                    | Tessera sanitaria                                                 |                       |
|                                                                                                    |                                                                                                    |                                                                   |                       |
|                                                                                                    |                                                                                                    | POLO acamaiona c                                                  |                       |
| Dettagli Appuntamento                                                                                          | Modalità di Contatto                                                                                           |                                                                   | Modifica g            |
| Data: Co                                                                                                    | Teams:                                                                                                    |                                                                   |                       |
| Ora:                                                                                                    |                                                                                                    |                                                                   |                       |
| *Ora Italiana (GMT +1)                                                                                         |                                                                                                    |                                                                   |                       |
| Consensi al trattamento dei dati                                                                               |                                                                                                    |                                                                   | Modifica P            |
| Il Sottoscritto, avendo preso visione di quanto contenuto nella info                                           | rmativa ai sensi del D.L.von. 196/2003 ed ai sensi del Repolamento UE 2015/579 per l                           | trattamento dei dati effettuato nell'ambito dei Servizi Etnahdech | _                     |
| presto II consenso al trattamento dei dati personali indicati, al fin                                          | e della corretta gestione ed erogazione del servizio da parte di Etnahitech;                                   |                                                                   |                       |
| Documentazione contrattuale                                                                                    |                                                                                                    |                                                                   |                       |
| Condizioni Generali del Contratto - Manuale Operativo - Manuale I t                                            | ente - Guida alla sinuezza dell'identità                                                                       |                                                                   |                       |

Figura 16 –Verifica dei dati inseriti

In caso di modalità webcam a pagamento il Richiedente nella pagina di 'Verifica Dati' verifica i dati inseriti, i consensi espressi ed accetta le Condizioni Generali di uso e vendita del servizio EtnaID, i termini di servizio e l'informativa di Stripe; solo dopo potrà procedere al pagamento dell'ordine cliccando su "Paga ora" in alto a destra.

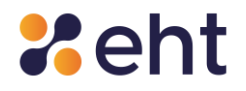

| ca dati e Pagamento Ordine                                                                                                  |                                                                                                    |                                         |                                                                                                    |
|----------------------------------------------------------------------------------------------------|----------------------------------------------------------------------------------------------------|-----------------------------------------|----------------------------------------------------------------------------------------------------|
| iepilogo dati personali                                                                                                    |                                                                                                    |                                         |                                                                                                    |
| Por completare la tua richiesta dovral diccale sul pulsarte <b>Paga ora</b> a destra.                                       |                                                                                                    |                                         | Paga Dra →                                                                                                    |
| nfica attentamente tutti i dati insenti.<br>recessario pottoi modificarii ciccando sui rispettivi pubanti <b>Modifica</b> , |                                                                                                    |                                         |                                                                                                    |
| ① Conforma la documentazione contrattuale e potral procedere con il pagamento                                               | befrordine.                                                                                                    |                                         |                                                                                                    |
| odalită di Identificazione                                                                                                  | Infirms Called                                                                                                  | Summer et militare                      |                                                                                                    |
| ibram a pagemento                                                                                                    |                                                                                                    |                                         |                                                                                                    |
| ormazioni Personali                                                                                                    |                                                                                                    | Documento di riconsscimento             | Burne d                                                                                                    |
|                                                                                                    |                                                                                                    |                                         |                                                                                                    |
|                                                                                                    |                                                                                                    | Canta i contra n :                      |                                                                                                    |
| 60 H C 2 C                                                                                                    |                                                                                                    | Data Rilascher I                        |                                                                                                    |
| assoc M                                                                                                    |                                                                                                    | Cesa Scademac                           |                                                                                                    |
| miclio                                                                                                    |                                                                                                    | Tessera sanitaria                       |                                                                                                    |
|                                                                                                    |                                                                                                    | Foto/scansionic car cate                |                                                                                                    |
| 10 March 10                                                                                                    |                                                                                                    |                                         |                                                                                                    |
| ittagli Appuntamento                                                                                                    | Medalità di Contatto                                                                                            |                                         | Hodnes /                                                                                                    |
| ta: 14/07/2023                                                                                                    | Congiu Mout:                                                                                                    |                                         |                                                                                                    |
| ai 02.00<br>ra Italiana (GMT + 2)                                                                                           |                                                                                                    |                                         |                                                                                                    |
| nsensi al trattamento dei dati                                                                                              |                                                                                                    |                                         | and the second second se |
| ottoscritto, avendo preso visione di quanto contenuto nella informativa al sensi del                                        | Du voin 196/2003 ed al sensi del Resolamento UE 2016/6/70 per il trattomento de dati effettuato nell'ambito del | ing tootso                              | indicat 3.                                                                                                    |
| este il consenso ai trattamento dei dati personali indicati, al fine della corrotta gest                                    | ione ed engazione del servato da parte di Emaintach;                                                            |                                         |                                                                                                    |
| cumentazione contrattuale                                                                                                   |                                                                                                    |                                         |                                                                                                    |
| ndzioni General dei Contratto — <u>Mancale Constitus</u> — <u>Mancale Utorto</u> — <u>Coldo alle s</u>                      | curren derridentitä                                                                                             |                                         |                                                                                                    |
| nen sel più interessato a procedere con la richiesta della tua identità digitale Etnal D                                    | ellera su <u>proclas</u>                                                                                        |                                         |                                                                                                    |
|                                                                                                    |                                                                                                    |                                         |                                                                                                    |
| ermini e condizioni di pagamento<br>rfermando la Docamentazione contrattuale potral pracedere con il pagar                  | nento dell'erdine. Cierta su Paga Ora per proseguire.                                                           |                                         |                                                                                                    |
| ndette.                                                                                                    |                                                                                                    |                                         |                                                                                                    |
|                                                                                                    |                                                                                                    | Condiziori generali di uso o venilita " |                                                                                                    |
| nt Ficazione via Webcam<br>nentamente: 16/07/2023 alle cos 09/00                                                            |                                                                                                    | O Termine di servato di Striger.*       |                                                                                                    |
| 1220: 6                                                                                                    |                                                                                                    | O before the second diverse of          |                                                                                                    |
| 275                                                                                                    |                                                                                                    | O HOLMSKI ON HANKAG STOP.               |                                                                                                    |
| tale: 16.00 C                                                                                                    |                                                                                                    |                                         |                                                                                                    |
|                                                                                                    |                                                                                                    |                                         |                                                                                                    |
|                                                                                                    |                                                                                                    |                                         |                                                                                                    |
|                                                                                                    |                                                                                                    |                                         |                                                                                                    |

Figura 17– Interfaccia Verifica dati e Pagamento ordine

Se l'appuntamento è ancora valido e il sistema non chiede di modificarlo il Richiedente procede alla compilazione del modulo su piattaforma Stripe e al pagamento del corrispettivo dovuto per la richiesta di identificazione.

| Paga                                    |        | Email                               |                              |
|-----------------------------------------|--------|-------------------------------------|------------------------------|
| 19,99 €                                 |        | Dati della carta                    |                              |
|                                         |        |                                     | VISA 🌅 🎇 🕕                   |
| Vebcam a pagamento                      | 000000 | MM / AA                             | cvc 🗖                        |
| ubtotale                                | 100000 | Titolare della carta                |                              |
| Aggiungi codice promozionale            |        |                                     |                              |
| VA (I)                                  |        | Paese o regione                     |                              |
| lotale dovuto                           |        | Italia                              | ~                            |
|                                         |        | Salva i miei dati in modo           | sicuro per pagamenti con     |
|                                         |        | Paga più velocemente su in<br>Link. | nonation e ovunque sia usato |
|                                         |        |                                     |                              |
| owered by <b>stripe</b> Jermini Privacy |        | Pag                                 | a                            |

Figura 18 - Interfaccia Pagamento

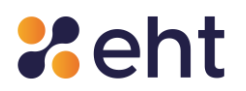

Il richiedente potrà visualizzare la ricevuta di pagamento nella e-mail di "Appuntamento videochiamata" e, successivamente, quando il profilo Spid EtnalD sarà attivo, cliccando su 'Storico' e, poi, su 'Storico acquisti'.

Il Richiedente dopo aver confermato l'appuntamento si ritrova nello step 'Attesa di Approvazione' in cui visualizza una schermata di riepilogo dati personali con le informazioni personali inserite e i dettagli della videochiamata di riconoscimento. Se necessario il Richiedente potrà modificare la data e l'ora dell'appuntamento sino ad un'ora prima dell'appuntamento concordato, cliccando sui rispettivi pulsanti "*Modifica*".

Il Richiedente rimane in attesa della presa in carico e verifica dei documenti da parte di u un operatore EtnaID. L'utente può cliccare su 'Esci'. Riceverà successive comunicazioni tramite email sulla verifica dei documenti e sulla conferma dell'appuntamento.

| Riepilogo dati personali                                                                                                    |                                                                                      |                                                                           |            |
|----------------------------------------------------------------------------------------------------|--------------------------------------------------------------------------------------|---------------------------------------------------------------------------|------------|
| <ul> <li>Abbiamo ricevuto la tua richiesta. Un nostro operato</li> </ul>                                                                                                    | rre verificherà i tuoi dati. A breve riceverai una e-mail con i dettagli per il rico | oscimento.                                                                |            |
| Varifier aldreitersente fritt i delt innerit                                                                                                    |                                                                                      |                                                                           |            |
| Se necessario potral modificarli cliccando sui rispetti                                                                                                    | ivi pulsanti Modifica.                                                               |                                                                           |            |
| Modalità di Identificazione                                                                                                    | Indirizzo E-Mail                                                                     | Numero di cellulare                                                       |            |
| Webcam a pagamento                                                                                                    | Constanting of the                                                                   | 400000                                                                    |            |
| Informazioni Personali                                                                                                    |                                                                                      | Documento di riconoscimento                                               |            |
| Nome:                                                                                                    |                                                                                      | Carta d'identità n°:                                                      |            |
| C.F.:                                                                                                    |                                                                                      | Ente rilascio:                                                            |            |
| Nato II Control a Control of Control of Cont |                                                                                      | Data Rilascio: U                                                          |            |
| sessor m                                                                                                    |                                                                                      | Foto/scansioni: caricate                                                  |            |
| Domicilio                                                                                                    |                                                                                      |                                                                           |            |
|                                                                                                    |                                                                                      | Tessera sanitaria                                                         |            |
|                                                                                                    |                                                                                      | Foto/scansioni: caricate                                                  |            |
| Dettagli Appuntamento                                                                                                    | Modalità di Contatt                                                                  |                                                                           | Modifica d |
| Data: 16/07/2023                                                                                                    | Google Meet:                                                                         |                                                                           |            |
| Ora: 09:00                                                                                                    |                                                                                      |                                                                           |            |
| *Ora Italiana (GMT +2)                                                                                                    |                                                                                      |                                                                           |            |
| Consensi al trattamento dei dati                                                                                                    |                                                                                      |                                                                           |            |
| Il Sottoscritto, avendo preso visione di quanto contenuto ne<br><u>Etnahitech</u>                                                                                                    | ella Informativa ai sensi del D.L.vo.n. 196/2003 ed ai sensi del Regolamento I       | E 2016/679 ser il trattamento dei dati effettuato nell'ambito dei Senvizi |            |
| presto il consenso al trattamento dei dati personali indicati                                                                                                    | al fine della corretta gestione ed erogazione del servizio da parte di Etnahit       | di.                                                                       |            |
| Documentazione contrattuale                                                                                                    |                                                                                      |                                                                           |            |
| Condizioni Generali del Contratto - Manuale Operativo - Mar                                                                                                    | nuale Utente , Guida alla sicurezza dell'identità                                    |                                                                           |            |
| Se non sei più interessato a procedere con la richiesta della                                                                                                    | tua identità digitale EtnalD clicca su <u>annulla</u> .                              |                                                                           |            |
|                                                                                                    |                                                                                      |                                                                           |            |

Figura 19 - Interfaccia riepilogo dati personali

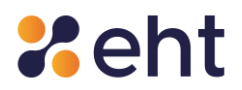

#### Rimborso servizi Webcam a pagamento

Il Richiedente può ottenere il rimborso dell'intero costo del servizio webcam compilando e sottoscrivendo un apposito modulo di Rimborso, scaricabile nella sezione Documentazione <u>Documenti EtnalD – EtnalD</u> disponibile sul sito <u>https://www.etnaid.it</u> da inviare all'indirizzo <u>spid@eht.eu</u> tramite indirizzo e-mail noto al gestore EtnalD.

Il rimborso è ammesso solo per le motivazioni ed entro le tempistiche previste e descritte all'interno delle condizioni Generali di Utilizzo del Servizio e dell'apposito Modulo di Richiesta Rimborso; di seguito se ne riporta un breve riepilogo:

- Ripensamento (opzione selezionabile entro e non oltre le 24 ore successive alla data di acquisto)
- Malfunzionamento del sistema di registrazione e gestione degli appuntamenti di EtnalD (opzione selezionabile entro e non oltre le 24 ore successive alla rilevazione del disservizio allegando evidenza del suddetto malfunzionamento)
- Mancato appuntamento da parte dell'operatore (opzione selezionabile entro e non oltre le 24 ore successive alla data dell'appuntamento)
- Impossibilità ad effettuare il riconoscimento tramite webcam per motivi imputabili al Cliente stesso (opzione selezionabile entro e non oltre le 48 ore successive alla data dell'appuntamento).

Attenzione! Non è ammesso il rimborso per mancanza di documenti ammessi e validi per SPID. Tutte le informazioni relative ai documenti ammessi sono disponibili al paragrafo 4.1.1.

Il rimborso verrà eseguito utilizzando lo stesso metodo di pagamento a cui è ricorso il Cliente per l'acquisto del servizio.

Ulteriori informazioni sono specificate nelle Condizioni generali di Utilizzo e nel Modulo di Richiesta Rimborso.

Rev.06 del 06/03/2024

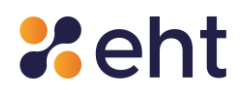

#### 4.2.1 Processo con Firma elettronica

Dopo aver confermato i dati, se ha scelto la modalità "Firma elettronica", il Richiedente deve:

1. Scaricare il modulo di richiesta in PDF ricevuto nella e-mail con oggetto 'EtnalD- Riepilogo

registrazione';

- 2. Applicare la firma al modulo con apposito software di firma digitale;
- 3. Caricare nell'apposita sezione il modulo correttamente firmato.

L'utente conclude la procedura di registrazione mediante firma digitale cliccando su 'Avanti'.

| onoscimento tramite Firma Digitale                                    |                                            | Benver                                                                                                    | iuto 🦕 🖬! Esci 🕞 |
|-----------------------------------------------------------------------|--------------------------------------------|----------------------------------------------------------------------------------------------------|------------------|
| Procedimento di identificazione                                       |                                            |                                                                                                    |                  |
| .PDF                                                                  |                                            | .PDF                                                                                                    |                  |
| Scarica il <b>Modulo di Richiesta</b> che hai<br>ricevuto per e-mail. | Applica la tua firma digitale              | Carica il modulo di richiesta firmato<br>digitalmente cliccando sul pulsante in<br>basso e clicca <b>Avanti</b> . |                  |
|                                                                       | Modulo di richiesta firmato digitalmente * |                                                                                                    |                  |
|                                                                       | 🖿 Carica Modulo                            |                                                                                                    |                  |
|                                                                       |                                            |                                                                                                    | Avanti →         |
|                                                                       |                                            |                                                                                                    |                  |

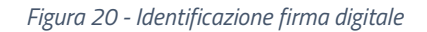

Se il documento è stato caricato con successo, un Operatore effettua la verifica sulla validità della firma digitale apposta, sui documenti inviati e sui dati dell'utente. In caso di verifica positiva, l'utente riceve l'e-mail di avvenuta identificazione e può procedere con l'attivazione della sua identità digitale. Altrimenti, riceverà la e-mail di esito negativo e dovrà effettuare una nuova identificazione.

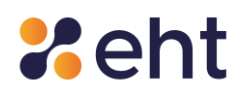

#### 4.2.2 Processo con Carta Nazionale dei Servizi/ CIE

Dopo aver compilato i campi richiesti e confermato i dati, il Richiedente deve:

- 1. Collegare al pc il lettore di smartcard o NFC-USB (nel caso di uso CIE)
- 2. Inserire o appoggiare la propria CNS/CIE nell'apposito lettore
- 3. Inserire il PIN associato alla CNS/CIE

L'utente, per concludere la procedura, dovrà cliccare su 'Vai all'identificazione'; se il PIN è corretto,

il Richiedente viene identificato.

| ③ Se qualcuno di questi passi non dovesse andare            | a buon fine chiudi e riapri il <b>Browser</b> e riaccedi a | sito riprendendo la registrazione                               |                                                                                                    |
|-------------------------------------------------------------|------------------------------------------------------------|-----------------------------------------------------------------|----------------------------------------------------------------------------------------------------|
|                                                             |                                                            |                                                                 |                                                                                                    |
|                                                             |                                                            |                                                                 |                                                                                                    |
| Collega il lettore di smartcard/NFC-<br>USB al tuo computer | Inserisci la CNS/CIE nel lettore di<br>smartcard/NFC-USB   | Assicurati di avere il PIN personale<br>della tua smartcard/CIE | Clicca su <b>Vai all'identificazione</b> ,<br>seleziona la CNS, clicca su OK e<br>inserisci il PIN |
|                                                             | Vai all'identi                                             | ficazione 🖻                                                     |                                                                                                    |

Figura 21 - Identificazione CNS

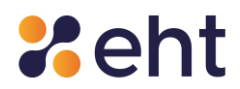

#### 4.2.3 Processo con Sportello pubblico

Se il Richiedente sceglie la modalità con Sportello Pubblico, dovrà prima essere stato già identificato tramite R.A.O. pubblico, che verrà approfondito al par. 4.8.

Dopo aver prestato il consenso al trattamento dei dati e presa visione della documentazione contrattuale, il Richiedente esegue l'upload del proprio token e inserisce sia il codice di attivazione ricevuto nella e-mail che quello contenuto nel modulo cartaceo ricevuto al momento della registrazione presso il RAO, composti da 6 caratteri ciascuno.

| Complete la Pagistraziona                                                                                                   |                                                                                                    |                      |
|----------------------------------------------------------------------------------------------------|----------------------------------------------------------------------------------------------------|----------------------|
| serisci il Pacchetto di Attivazione ed il Codice Attivazione che hai ricevuto al tuo indirizzo E-mail, e riscrivi il Codice | Attivazione Cartaceo consegnato dall'ente                                                                                          |                      |
| Pacchetto di Attivazione •                                                                                                  | Guida Pacchetto di Attivazione<br>Scarica il file del token dall'e-mail che hai ricevuto<br>Carica il file nel campo a sinistra    |                      |
| Codice Attivazione E-Mail *                                                                                                 | Guida Codice attivazione E-mail<br>⊙ Copia il codice ricevuto nella tua E-mail<br>⊙ Incolla il codice copiato nel campo a sinistra |                      |
| Codice Attivazione Cartaceo • Inserisci il codice cartaceo empi obbligatori                                                 | Guida Codice attivazione cartaceo<br>ⓒ Individua il codice nel modulo cartaceo<br>ⓒ Scrivi il codice nel campo a sinistra          |                      |
| ← Indietro                                                                                                    |                                                                                                    | $Avantl \rightarrow$ |

Figura 22 - Inserimento File Token e Codice di Attivazione

Superati i 5 tentativi errati di inserimento del codice di attivazione (numero massimo di tentativi concessi), il token non viene più accettato da EtnaID e il Richiedente deve necessariamente recarsi allo Sportello Pubblico per ripetere la procedura.
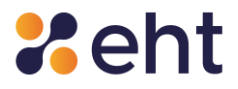

| Inserisci il Pacchetto di Attivazione ed il Codice Attivazione che hai ricevuto al tuo indirizzo E-mail, e riscrivi il Codice Attivazione Cartaceo consegnato dall'ente Pacchetto di Attivazione * GUIDA PACCHETTO DI ATTIVAZIONE Scarica il file del token dall'e-mail che hai ricevuto Carica il file del token dall'e-mail che hai ricevuto Codice Attivazione E-Mail * GUIDA CODICE ATTIVAZIONE E-MAIL Inserisci il codice ricevuto via E-Mail Copia il codice ricevuto nella tua E-mail Incolla il codice copiato nel campo a sinistra | Inserisci il Pacchetto di Attivazione ed il Codice Attivazione che hai ricevuto al tuo indirizzo E-mail, e riscrivi il Codice Attivazione Cartaceo consegnato dall'ente Pacchetto di Attivazione * GUIDA PACCHETTO DI ATTIVAZIONE Scarica il file del token dall'e-mail che hai ricevuto Carica il file nel campo a sinistra Codice Attivazione E-Mail * GUIDA CODICE ATTIVAZIONE E-MAIL Inserisci Il codice ricevuto via E-Mail                                                                                                    |
|----------------------------------------------------------------------------------------------------|----------------------------------------------------------------------------------------------------|
| Pacchetto di Attivazione *     GUIDA PACCHETTO DI ATTIVAZIONE       Image: Carica     Image: Scarica il file del token dall'e-mail che hai ricevuto       Codice Attivazione E-Mail *     Carica il file nel campo a sinistra       Inserisci il codice ricevuto via E-Mail     Image: Scarica il file del token dall'e-mail       Inserisci il codice ricevuto via E-Mail     Incolla il codice copiato nel campo a sinistra                                                                                                    | Pacchetto di Attivazione *     GUIDA PACCHETTO DI ATTIVAZIONE       Carica     Scarica il file del token dall'e-mail che hai ricevuto       Carica     Carica il file nel campo a sinistra         Codice Attivazione E-Mail *     GUIDA CODICE ATTIVAZIONE E-MAIL       Inserisci il codice ricevuto via E-Mail     Copia il codice ricevuto nella tua E-mail       Inserisci il codice ricevuto nella tua E-mail     Incolla il codice copiato nel campo a sinistra                                                                                                    |
| <ul> <li>Carica</li> <li>Scarica il file del token dall'e-mail che hai ricevuto</li> <li>Carica il file nel campo a sinistra</li> <li>Codice Attivazione E-Mail *</li> <li>GUIDA CODICE ATTIVAZIONE E-MAIL</li> <li>Inserisci il codice ricevuto via E-Mail</li> <li>Copia il codice ricevuto nella tua E-mail</li> <li>Incolla il codice copiato nel campo a sinistra</li> </ul>                                                                                                    | <ul> <li>Scarica il file del token dall'e-mail che hai ricevuto</li> <li>Carica il file nel campo a sinistra</li> </ul> Codice Attivazione E-Mail *           GUIDA CODICE ATTIVAZIONE E-MAIL           Inserisci il codice ricevuto via E-Mail           ©         Copia il codice ricevuto nella tua E-mail           Incolla il codice copiato nel campo a sinistra                                                                                                    |
| Codice Attivazione E-Mail *  Codice Attivazione E-Mail *  Inserisci il codice ricevuto via E-Mail  Codice Attivazione E-Mail  Codice Attivazione E-Mail  Codice ricevuto via E-Mail  Codice ricevuto via E-Mail  Codice ricevuto nella tua E-mail  Incolla il codice copiato nel campo a sinistra                                                                                                    | Codice Attivazione E-Mail *  Codice Attivazione E-Mail *  Inserisci il codice ricevuto via E-Mail  Codice Attivazione E-Mail  Codice Attivazione E-Mail  Codice ricevuto via E-Mail  Codice ricevuto via E-Mail  Codice ricevuto ricevuto rella tua E-mail  Codice ricevuto rella tua E-mail  Codice ricevuto rella |
| Codice Attivazione E-Mail *       GUIDA CODICE ATTIVAZIONE E-MAIL         Inserisci il codice ricevuto via E-Mail <ul> <li>Copia il codice ricevuto nella tua E-mail</li> <li>Incolla il codice copiato nel campo a sinistra</li> </ul>                                                                                                    | Codice Attivazione E-Mail *       GUIDA CODICE ATTIVAZIONE E-MAIL         Inserisci il codice ricevuto via E-Mail <ul> <li>Copia il codice ricevuto nella tua E-mail</li> <li>Incolla il codice copiato nel campo a sinistra</li> </ul>                                                                                                    |
|                                                                                                    |                                                                                                    |
| Codice Attivazione Cartaceo *                                                                                                    | Codice Attivazione Cartaceo *                                                                                                    |
| Inserisci il codice cartaceo                                                                                                    | GUIDA CODICE AT TIVAZIONE CARTACEO                                                                                                    |
| O mamada recorder ner modalo caraceo                                                                                                    |                                                                                                    |
| dice Attivazione Cartaceo * GUIDA CODICE ATTIVAZIONE CARTACEO<br>eserisci il codice cartaceo I Individua il codice nel modulo cartaceo                                                                                                    | lice Attivazione Cartaceo * GUIDA CODICE ATTIVAZIONE CARTACEO<br>serisci il codice cartaceo                                                                                                    |

Figura 23 - Superamento numero massimo di tentativi di inserimento del codice di attivazione

Se la procedura di caricamento del token e di inserimento del codice di attivazione va a buon fine, il Richiedente accede quindi alla verifica del numero di cellulare, inserendo il numero fornito all'operatore dello Sportello Pubblico. Riceverà un SMS con il Codice di Verifica che dovrà essere inserito nell'apposito campo.

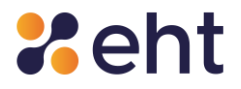

| FICA NUMERO DI CELLULARE                                                                                                    |           |
|----------------------------------------------------------------------------------------------------|-----------|
| INSERISCI IL TUO NUMERO DI CELLULARE<br>Inserisci il tuo numero di cellulare e clicca su <b>Invia</b> .<br>Riceverai un sms con il codice di verifica.<br>Inserisci il codice ricevuto nell'apposito campo e clicca su <b>V</b> | /erifica. |
| Il tuo indirizzo e-mail risulta verificato.                                                                                                    |           |
| Numero di cellulare *                                                                                                    | Invia     |
| Codice di verifica ricevuto *                                                                                                    | Verifica  |
| * campi obbligatori                                                                                                    |           |
|                                                                                                    |           |

Figura 24 - Verifica del Numero di Cellulare

Per completare la Registrazione RAO, il Richiedente accede al Riepilogo dei dati estratti dal token che viene quindi "spacchettato" e se sono corretti clicca su "Conferma".

#### 4.4 Registrazione tramite RA

EtnalD mette a disposizione del Richiedente la possibilità di ottenere l'Identità Digitale EtnalD recandosi in una delle sedi RA, dislocate nel territorio nazionale e convenzionate con Eht. Il Richiedente viene identificato con i documenti e firma il Modulo di Adesione in presenza di un Operatore RAO. L'identificazione a vista avviene secondo quanto successivamente descritto.

Il Richiedente viene identificato di persona tramite esibizione di:

- Un valido documento di identità rilasciato da un'autorità italiana;
- Tessera sanitaria in corso di validità o, nel caso di soggetti sprovvisti di Tessera Sanitaria, il tesserino del codice fiscale o equipollenti certificati sostituitivi.

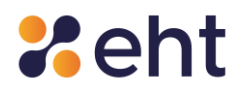

I documenti ammessi sono quelli di cui al paragrafo 4.1.1

Il richiedente supportato dall'incaricato RAO compila il modulo con i dati personali richiesti; successivamente sono verificati l'e-mail ed il numero di cellulare indicati del Richiedente mediante codice numerico di controllo ricevuti dal Richiedente.

Nel corso del processo vengono acquisiti e messi a sistema il documento di riconoscimento e la tessera sanitaria o equipollenti certificati ammessi forniti dal Richiedente, nonché una foto del Richiedente.

Solo se le verifiche hanno prodotto esito positivo<sup>7</sup>, il RAO procede ad identificare il Richiedente e generare il Modulo di Adesione del Richiedente.

Il Richiedente sottoscrive il Modulo di adesione generato che l'Operatore RAO provvede ad acquisire.

L'Incaricato informa il Richiedente circa la tipologia di credenziali di cui disporrà per l'accesso ai servizi in rete e che riceverà una mail per completare la registrazione e attivare la sua Identità Digitale EtnalD.

Il Richiedente riceve quindi una e-mail contenente la propria Username (e-mail), una Password temporanea ed un link sul quale deve cliccare per attivare l'identità di digitale EtnaID. Il profilo EtnaID sarà attivo dopo la personalizzazione della password.

#### 4.5 Registrazione per Identità pregressa

Il Richiedente ha la possibilità di ottenere la sua identità digitale tramite SP - Ip presso cui ha un account; il profilo viene trasferito verso l'Identity Provider scelto dal titolare in cui dovrà completare la registrazione.

<sup>&</sup>lt;sup>7</sup> Condotte attraverso l'accesso alle fonti autoritative secondo le convenzioni di cui all'articolo 4, comma 1, lettera c) del DPCM del 24 ottobre 2014, principalmente attraverso l'utilizzo di sistemi di controllo.

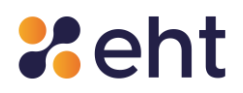

L'utente, dopo aver effettuato l'autenticazione sul servizio dell'SP-Ip con un livello equivalente al livello SPID 2 (LoA3), clicca sul pulsante 'Ottieni SPID'; a quel punto l'SP-Ip trasmette i dati obbligatori all'IdP scelto dall'utente (Nome, Cognome e Codice Fiscale).

Dopo aver scelto EtnalD, l'utente riceve l'e-mail 'Benvenuto in EtnalD' con le credenziali temporanee per completare la registrazione e successivamente attivare il profilo.

Per ulteriori dettagli si rimanda alla "Guida rapida alla registrazione per identità pregressa".

### 4.6 Identificazione EtnalD

Ogni richiesta viene assegnata ad un operatore che effettua le dovute verifiche sui documenti e sull'identità del Richiedente attraverso l'accesso alle fonti autoritative.

Nel caso della modalità di identificazione "Webcam", l'Operatore verifica che il documento di riconoscimento sia integro ed in corso di validità, rilasciato da un'Amministrazione dello Stato, munito di fotografia e firma autografa e controlla la validità della tessera sanitaria attestante il codice fiscale o, nel caso di soggetti sprovvisti di Tessera Sanitaria, gli altri documenti equipollenti ammessi. L'operatore preposto all'attività, in caso di verifiche negative o per mancanza parziale o totale della documentazione richiesta, non avvia la fase di identificazione e quindi di attivazione dell'ID, bensì contatta il Richiedente tramite e-mail chiedendo di caricare la documentazione valida in sostituzione a quella presentata oppure di caricare quella mancante.

La fase di identificazione si differenzia secondo la modalità scelta in fase di Registrazione dal Richiedente.

#### 4.7 Ricezione ed Attivazione credenziali SPID Personale

La consegna e attivazione dell'identità digitale e delle credenziali *SPID* al cittadino che ne ha fatto richiesta e che è stato identificato, viene eseguita per via telematica. Nella fase di rilascio dell'identità digitale l'utente riceve, all'indirizzo mail inserito in fase di registrazione, le seguenti informazioni:

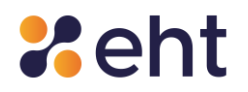

- Link di attivazione è il link su cui l'utente deve cliccare, o se preferisce copiare e incollare nel browser, per procedere con l'attivazione del suo profilo.
- Codici dispositivi i codici dispositivi sono il codice di sospensione, il codice di sblocco ed il codice di revoca, utili per la gestione dell'identità digitale e delle credenziali nel loro intero ciclo di vita.

L'Utente attiva la propria identità digitale cliccando sul link "Attiva il tuo profilo". Bisogna inserire nel campo "Vecchia password" la Password temporanea ricevuta all'interno della "E-mail di Benvenuto" in fase di Registrazione, modificarla inserendo una Nuova Password che rispetti i criteri di sicurezza descritti a fianco e, infine, scegliere la domanda segreta.

| Crea la tua password                                                                                                    |                                                  |                                                                                                    |  |
|----------------------------------------------------------------------------------------------------|--------------------------------------------------|----------------------------------------------------------------------------------------------------|--|
|                                                                                                    |                                                  |                                                                                                    |  |
| Per completare l'attivazione della tua identità digitale è necessario modificare la password temporanea o                                                                                                    | che ti abbiamo inviato in fase di registrazione. |                                                                                                    |  |
| Vecchia Password *                                                                                                    |                                                  | La nuova password deve rispettare i seguenti Criteri di Sicurezza                                                                                           |  |
| Inserisci la vecchia password                                                                                                    | ۲                                                | (i) Lunnhozza minima di Ricaratteri                                                                                                    |  |
| Novem Deservord *                                                                                                    |                                                  | <ul> <li>O Lunghezza massima di 16 caratteri</li> <li>O line di caratteri mainendi a minunceli</li> </ul>                                                   |  |
| Inserisci la nuova password                                                                                                    | •                                                | O Almeno un carattere numerico e almeno uno fra i seguenti caratteri speciali:                                                                              |  |
|                                                                                                    |                                                  | <ul> <li>~ (0) # 5 &gt;= ^ a ()_2 - + = {}(1) (); (; · · · · , · / ) -</li> <li>(i) Non deve contenere più di due caratteri identici consecutivi</li> </ul> |  |
| Conferma Nuova Password *                                                                                                    |                                                  |                                                                                                    |  |
| And much survey and                                                                                                    |                                                  |                                                                                                    |  |
| Conferma la nuova password                                                                                                    | •                                                |                                                                                                    |  |
| Conferma la nuova passavord  Conferma la nuova passavord  Domanda segreta Imposta una domanda segreta Ti potebbe senile per recuperare la tua passavord. Socgilia domanda segreta *  Risposta *  Interfeci la risposta alla domanda segreta Ripeti la risposta *                                                        | •                                                | Scepil la tua domanda segreta<br>⊙ Lunghezza minima di 4 caratteri<br>⊙ Lunghezza massima di 14 caratteri                                                   |  |
| Conferma la nuova passavord  Conferma la nuova passavord  Domanda segreta Imposta una domanda segreta Ti politeble sente per recuperare la tua passavord. Segli la domanda segreta " Riposta " Riposta la risposta alla domanda segreta Ripeti la risposta alla domanda segreta Ripeti la risposta alla domanda segreta | •                                                | Scepil la tua domanda segreta<br>⊙ Lunghezza minima di 4 caratteri<br>⊙ Lunghezza massima di 14 caratteri                                                   |  |
| Conferma la nuova passivorit  Conferma la nuova passivorit  Domanda segreta Imposta una domanda segreta  Rigesta e Imposta e Imposta alta domanda segreta  Rigest la risposta alta domanda segreta  Rigest la resposta alta domanda segreta  * campi obbligatori                                                        | •                                                | Scepil la tua domanda segreta<br>G Lunghezza minima di 4 caratteri<br>G Lunghezza massima di 14 caratteri                                                   |  |

#### Figura 25- Interfaccia di attivazione identità

Nel caso in cui l'Utente sceglie la modalità tramite Sportello pubblico, essendo stato già identificato, deve solo procedere con l'attivazione della sua identità tramite la scelta della nuova password e della domanda segreta utile in caso di recupero password.

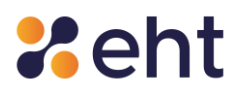

| La pasaword diver rispettare i seguenti Criteri di Scurezza<br>② Lunghazza minima di 8 canatteri<br>③ Lunghazza masima di 9 Constituei<br>③ Uno di caratteri mascordi emascoli<br>③ Ahmere un carattere rumanco a dimono uno fra i seguenti caratteri speciali:<br>③ Andres di 10 - escritto i i constanti e dimono uno fra i seguenti caratteri speciali:<br>③ Andres di 10 - escritto i constanti e dimono uno fra i seguenti caratteri speciali:<br>③ Andres di 10 - escritto i constanti e dimono uno fra i seguenti caratteri speciali:<br>④ Andres di 10 - escritto i constanti e dimono uno fra i seguenti caratteri speciali: |
|----------------------------------------------------------------------------------------------------|
| Clunghezza minima di 8 caratteri     Clunghezza maxima di 9 caratteri     Clunghezza maxima di 9 caratteri     Otto di caratteri mascoli emiscoli     Otto di caratteri mascoli emiscoli     Otto di caratteri di otto di caratteri speciali:     Clunghezza di otto di constituiti e anno uno fai i segueril caratteri speciali:     Clunghezza di caratteri di caratteri di caratteri speciali:                                                                                                    |
| Usungnezz masama o i o canteire     Otto of caretter malaccio el miniscoli     Otto of caretter malaccio el miniscoli     Otto of caretter en unenzo e almeno uno fra i seguenti caratteri speciali:         (el el 44.4.4.1.6                                                                                                    |
| (3) Alterno un carattere numerico e almeno uno tra i seguenti caratteri speciali:     (3) Alterno (3) (3) (3) (3) (3) (3) (3) (3) (3) (3)                                                                                                    |
| ~:@+3.4_@.()+-()[1](), <>'.:\-                                                                                                    |
|                                                                                                    |
| Quality is the demonde accession                                                                                                    |
| Coopin a tud contanua segurate     Immedia seasata. To actuable sension are recommended to seasonal                                                                                                    |
| inpose una communa segura. In jorezen en ler incugenze en las personas.<br>⊙ Lunghezza minima di 4 caratteri                                                                                                    |
| ③ Lunghezza massima di 14 caratteri                                                                                                    |
|                                                                                                    |
|                                                                                                    |
|                                                                                                    |
|                                                                                                    |

#### Figura 26 - Interfaccia attivazione identità tramite Sportello pubblico

*Conclusa* l'attivazione, l'Utente *ottiene* le credenziali di Livello 1 SPID.

Per accedere a determinati servizi della Pubblica Amministrazione ed operazioni del proprio profilo, l'utente dovrà attivare le credenziali di livello 2. Per l'attivazione di tali credenziali, l'utente dovrà dotarsi di un dispositivo smartphone o tablet e installare l'App EtnalD (vedi paragrafo 7.2.2), disponibile gratuitamente su App Store e Google Play Store oppure ricorrere al servizio SMS (vedi paragrafo 7.2.1)

#### 4.8 Rilascio Identità Digitale mediante RAO Pubblico

Il Richiedente che intende avvalersi dell'Identità Digitale mediante identificazione per "Sportello Pubblico" deve recarsi presso uno dei Comuni o degli Enti Pubblici abilitati alla modalità di identificazione secondo le linee guida "RAO PUBBLICO per SPID" per avanzare la richiesta di SPID ed essere identificato. Un operatore incaricato RAO Pubblico (Registration Authority Officer) ne accerta l'identità mediante la verifica di un documento di riconoscimento integro e in corso di validità, munito di fotografia e firma autografa dello stesso, e controlla la validità del codice fiscale, verificando che anche la tessera sanitaria sia in corso di validità.

Codice Documento P.GUID

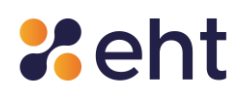

Se i documenti presentati dal Richiedente risultano carenti delle caratteristiche di cui sopra, il processo di identificazione viene sospeso fino all'esibizione di documenti validi ed integri.

L'operatore, dopo aver effettuato il riconoscimento, compila la scheda anagrafica con i dati del Richiedente e gli consegna metà del codice di attivazione in modalità cartacea e l'altra metà viene inviata all'indirizzo e-mail fornito, unitamente al token (pacchetto di attivazione).

I RAO Pubblici si assumono la responsabilità della corretta verifica dell'identità personale dell'utente e sono tenuti a mantenere le evidenze per individuare il singolo operatore che ha effettuato il riconoscimento.

Il token ha una validità di 30 giorni, periodo in cui l'utente, a cui fanno riferimento le informazioni contenute nel token, può utilizzarlo per ottenere l'Identità Digitale.

Il Richiedente si collega sul sito <u>https://etnaid.eht.eu/signup/</u> seleziona la modalità "Sportello Pubblico", di cui al par. 4.2.3.

#### 4.9 Attivazione SPID Professionale

Dopo aver effettuato il riconoscimento con successo, il Richiedente SPID Professionale riceve la mail "Attiva il tuo profilo" con link di Attivazione. Seguendo il link ed inserendo le credenziali temporanee (ricevute nella email "Benvenuto in EtnalD"), il Richiedente atterra nella pagina Riepilogo Dati e Pagamento. Dopo aver confermato di aver preso visione della documentazione (condizioni generali di uso e vendita, termini di servizio e di privacy della piattaforma di pagamento) clicca su 'Paga ora' e procede all'acquisto.

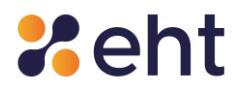

| fermini e condizioni di pagamento                                              |                                                                                     |                                                                       |            |
|--------------------------------------------------------------------------------|-------------------------------------------------------------------------------------|-----------------------------------------------------------------------|------------|
| onfermando la Documentazione contrattuale potrai proc                          | edere con il pagamento dell'ordine. Clicca su Paga Ora per proseguire.              |                                                                       |            |
| Prodotto                                                                       |                                                                                     |                                                                       |            |
| <ul> <li>Identità professionale top 3</li> </ul>                               |                                                                                     | Condizioni generali di uso e vendica.                                 |            |
| Prezzo:                                                                        |                                                                                     | Termini di servizio di Stripe."                                       |            |
| a: 225                                                                         |                                                                                     | Informativa sulla privacy di Stripe.*                                 |            |
| otale:                                                                         |                                                                                     |                                                                       | Paga Ora → |
|                                                                                |                                                                                     |                                                                       |            |
| Riepilogo dati personali                                                       |                                                                                     |                                                                       |            |
| Aodalità di Identificazione                                                    | Indirizzo E-Mail                                                                    | Numero di cellulare                                                   |            |
| Vebcam gratuita                                                                |                                                                                     |                                                                       |            |
|                                                                                |                                                                                     |                                                                       |            |
| nformazioni Personali                                                          |                                                                                     | Documento di riconoscimento                                           |            |
| lome: (                                                                        |                                                                                     | Carta d'identità n° r.A                                               |            |
| .F.: 1                                                                         |                                                                                     | Ente rilascio: (                                                      |            |
| lato II                                                                        |                                                                                     | Data Rilascio: r                                                      |            |
| essor M                                                                        |                                                                                     | Data Scadenzai Orimori monte                                          |            |
| Iomicilio                                                                      |                                                                                     | Tessera sanitaria                                                     |            |
| la coco,                                                                       |                                                                                     | Foto/scansioni: carcate                                               |            |
| 9030 -                                                                         |                                                                                     |                                                                       |            |
| onsensi al trattamento dei dati                                                |                                                                                     |                                                                       |            |
| Sottoscritto, avendo preso visione di quanto contenuto nella Info              | ormativa ai sensi del D.L.vo n. 196/2003 ed ai sensi del Regolamento UE 2016/679 pe | il brattamento dei dati effettuato nell'ambito dei Servizi Etnahitech |            |
| resto il consenso al trattamento dei dati personali indicati, al fin           | ne della corretta gestione ed erogazione del servizio da parte di Etnahitech;       |                                                                       |            |
| locumentazione contrattuale                                                    |                                                                                     |                                                                       |            |
| ondizioni Generali del Contratto – <u>Manuale Operativo</u> – <u>Manuale U</u> | Rente — Guida alla ocurezza dell'identità                                           |                                                                       |            |
| e non sei più interessato a procedere con la richiesta della tua ide           | entità digitale EtnaiD chicca su <u>annulla.</u>                                    |                                                                       |            |
|                                                                                |                                                                                     |                                                                       |            |

Figura 27 - Interfaccia Riepilogo dati e pagamento Servizio Spid Professionale

Il Richiedente procede con l'attivazione di Spid Professionale mediante la personalizzazione della password e riceve la mail 'Profilo attivato' con avvenuta conferma di attivazione e con i Codici Dispositivi.

I codici dispositivi sono il codice di sospensione, il codice di sblocco ed il codice di revoca, utili per la gestione dell'identità digitale e delle credenziali nel loro intero ciclo di vita.

# 5 Utilizzo dell'identità digitale

L'utente, tramite la propria identità digitale, può accedere online ai diversi servizi della Pubblica Amministrazione, scegliendo l'Identity Provider EtnaID ed immettendo le proprie credenziali SPID.

EtnalD mette a disposizione dell'utente tre livelli di funzionalità per l'autenticazione dell'identità digitale:

• Autenticazione di Livello 1 SPID

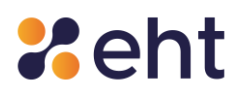

- Autenticazione di Livello 2 SPID
- Autenticazione di Livello 3 SPID

Il Livello di sicurezza 1 SPID permette all'utente l'autenticazione ad un fattore tramite l'utilizzo della coppia UserID e Password.

Il livello di sicurezza per questo tipo di autenticazione si basa sulla complessità della password. Le policy definite dall'Identity Provider sono conformi a quanto stabilito dall'AgID per il sistema SPID.

Se l'utente inserisce più volte la password errata, il sistema prevede il blocco temporaneo delle credenziali.

Il Livello di sicurezza 2 SPID permette all'utente l'autenticazione a due fattori, tramite l'utilizzo della coppia Username (e-mail) e Password, e di un codice OTP (One Time Password) generato tramite l'app EtnalD oppure ricevuto tramite SMS.

La consegna delle credenziali può avvenire nelle seguenti modalità:

- Credenziali con sicurezza di Livello 1 SPID questa modalità prevede che all'utente venga inviata una password temporanea via posta elettronica, durante la fase di registrazione nella mail di Benvenuto. Successivamente, l'utente dovrà necessariamente impostare una nuova password con i seguenti criteri di protezione: lunghezza di 8 caratteri che contiene caratteri maiuscoli e minuscoli, con almeno un carattere numerico, non contenente più di due caratteri identici consecutivi e che contiene almeno un carattere speciale (#, \$, %, ecc.). Effettuato il cambio della password, l'utente può impostare la domanda segreta e quindi visualizzare i propri dati.
- Credenziali con sicurezza di Livello 2 SPID questa modalità utilizza lo stesso meccanismo per il rilascio delle credenziali di Livello 1 SPID. In aggiunta, in fase di autenticazione, viene utilizzato un codice numerico temporaneo OTP (della durata di 30

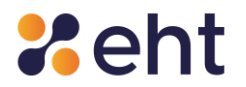

secondi) da utilizzare in accoppiata alle credenziali di Livello 1; il codice è disponibile usando l'app EtnalD, sempre gratuita, o tramite SMS, utilizzando gli accessi offerti gratuitamente e poi acquistando un pacchetto di accesso spid livello 2 tramite sms alle condizioni commerciali del momento.

• Il Livello di sicurezza 3 SPID permette all'utente l'autenticazione a due fattori, tramite l'utilizzo della coppia (UserID, Password) e di un dispositivo smart card con all'interno il certificato di autenticazione contenuto nelle CNS e TS-CNS in corso di validità.

L'operazione per attivare le credenziali di Livello 3 è disponibile nella pagina del proprio profilo EtnalD, nella sezione Livello 3 (vedi par.7.2.3).

# 6 Come gestire l'identità digitale

EtnalD mette a disposizione dell'utente un'interfaccia web, alla quale l'utente può accedere tramite le credenziali SPID e grazie alla quale può gestire le informazioni relative al proprio profilo e può usufruire delle funzioni che garantiscono il corretto ciclo di vita dell'identità digitale e delle credenziali associate ad essa.

La gestione del ciclo di vita dell'identità digitale si articola nei processi illustrati in Figura

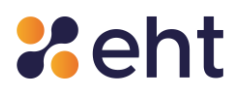

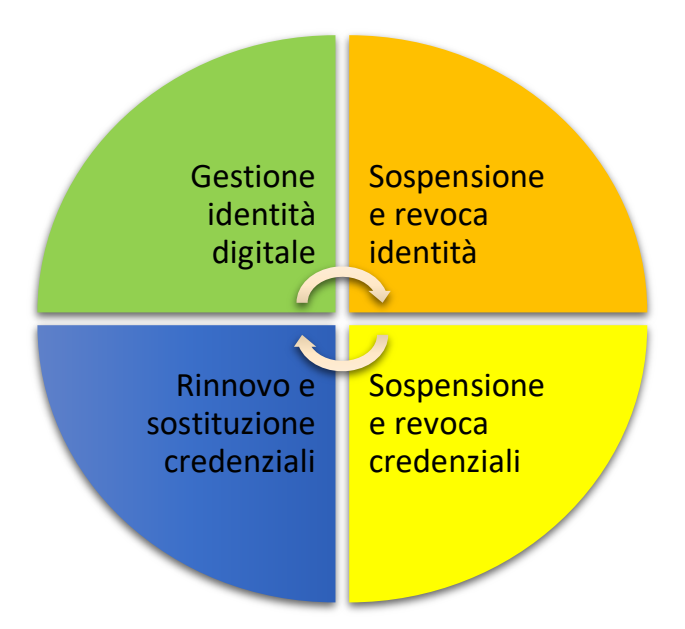

Figura 28- Ciclo di vita dell'identità digitale

Successivamente vengono descritte le funzionalità del proprio profilo utente.

# 7 Interfaccia utente

Gli Utenti che hanno già ottenuto la propria identità digitale tramite il servizio EtnaID hanno a disposizione un'area riservata, accessibile tramite il sito web <u>https://www.etnaid.it/</u>, cliccando su "Accedi".

Autenticandosi con le proprie credenziali SPID, cioè Indirizzo E-mail e Password, l'utente ha accesso al proprio profilo EtnaID.

Nel caso in cui venga dimenticata la propria Password, cliccando sulla funzione "Recupero Password" è possibile richiederne una nuova, come spiegato nel capitolo 9.

Una volta effettuato correttamente l'accesso alla pagina del proprio profilo EtnaID, si ha la possibilità di effettuare il logout, tramite la voce "Esci".

L'utente può gestire il proprio account ed effettuare le operazioni di modifica password, modifica numero di cellulare, modifica dell'indirizzo mail, modifica domanda segreta, aggiornare il proprio

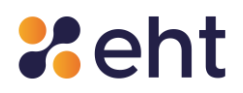

documento, sospendere la propria identità digitale o revocarla. Per effettuare queste operazioni è richiedono un accesso di livello 2 al profilo.

### 7.1 Profilo

#### 7.1.1 Il tuo profilo

Nella sezione "Profilo", all'interno di "Dati personali", è possibile visualizzare le informazioni personali inserite in fase di registrazione dall'utente, gli attributi identificativi e non identificativi. Cliccando il tasto Modifica, in alto a destra, sarà possibile modificare alcuni dati. L'utente ha la facoltà di aggiungere l'indirizzo PEC effettuando autenticazione a livello Spid 2.

| #etnalD                       | A PROFILO                       | • 🔇 STORICO • 🔮 OPER        | Razioni 👻 🗇 docume | NTI QASSISTENZA ⊡ESCI              | sp•d« |
|-------------------------------|---------------------------------|-----------------------------|--------------------|------------------------------------|-------|
|                               |                                 | IL TUO P                    | PROFILO            |                                    |       |
| Dati personali Dor            | micilio Dati SPID Professionale | Dati SPID Documento         | Consensi           |                                    |       |
| Nome<br>Mario                 | Cognome<br>Rossi                |                             | Sesso<br>M         | Codice Fiscale<br>RSSMRA80A01C3510 |       |
| Data di nascita<br>01/01/1980 |                                 | Luogo di nascita<br>Catania |                    | Provincia di Nascita<br>Catania    |       |
| Cellulare                     |                                 | Email                       |                    | PEC                                |       |

Figura 29 - Interfaccia dei dati personali del profilo EtnalD

All'interno del riquadro "Dati SPID" l'utente può visualizzare lo stato della propria identità, lo stato di attivazione delle credenziali di livello 1 e/o 2, il proprio codice SPID, il proprio nome utente, la modalità di identificazione scelta ed effettuata, la data di registrazione, la data di attivazione e la data di scadenza delle credenziali.

All'interno del riquadro "Domicilio" sono presenti i dati domiciliari relativi al cittadino, inseriti in fase di registrazione, tra i quali: indirizzo, comune di domicilio, provincia e CAP.

Nella sezione 'Dati Spid Professionale' l'Utente visualizza se il servizio di Spid Professionale è attivo o non attivo; nel caso di Spid Professionale non ancora attivo l'Utente può procedere ad aggiungere il servizio come descritto nel paragrafo 7.2.4.

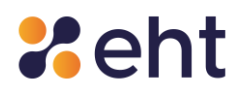

All'interno del riquadro "Documento" è descritto il tipo di documento caricato ed il suo numero identificativo, l'ente di rilascio e le relative date di rilascio e scadenza.

Infine, tramite il pulsante Modifica, in alto a destra, è possibile modificare i dati relativi al "Domicilio" e i "Consensi al trattamento dei dati personali". Questa operazione richiede un'autenticazione di livello 2.

### 7.1.2 Accessi al profilo

Cliccando su "Accessi al profilo", all'interno della voce "Storico", l'Utente può visualizzare in forma tabellare l'elenco di tutti gli accessi effettuati al profilo EtnaID, filtrandoli tramite opportune opzioni, tra le quali ad esempio, l'intervallo di tempo desiderato e il livello di accesso (se di tipo 1 o 2).

Questa operazione richiede un'autenticazione di livello 2.

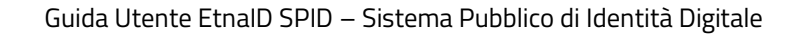

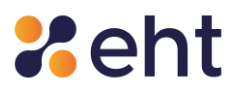

|          |                         |             | ACCESSI AL PROFILO |                |           |                   |  |
|----------|-------------------------|-------------|--------------------|----------------|-----------|-------------------|--|
| iltra lo | o storico degli accessi |             |                    |                |           |                   |  |
| al       |                         | al          |                    | Livello        |           | The second second |  |
| 99-mm    | 1-3333                  | gg-r        | mm-3333            | Sceali il Lh   | vello Y   | Esporta           |  |
|          |                         |             |                    |                |           |                   |  |
| torico   | accessi al profilo      |             |                    |                |           |                   |  |
|          | Data e Ora              | Dispositivo | Sistema Operativo  | Browser        | IP Client | Livello           |  |
|          | 24/10/2022 12:11        | PC          | Windows 10         | Chrome 106.0.0 | 127.0.0.1 | SPID 2            |  |
|          | 24/10/2022 12:10        | PC          | Windows 10         | Chrome 106.0.0 | 127.0.0.1 | SPID 1            |  |
|          | 24/10/2022 12:01        | PC          | Windows 10         | Chrome 106.0.0 | 127.0.0.1 | SPID 1            |  |
|          | 24/10/2022 11:55        | PC          | Windows 10         | Chrome 105.0.0 | 127,0.0.1 | SPID 2            |  |
|          | 24/10/2022 11:55        | PC          | Windows 10         | Chrome 106.0.0 | 127.0.0.1 | SPID 1            |  |
|          | 24/10/2022 10:57        | PC          | Windows 10         | Chrome 106.0.0 | 127.0.0.1 | SPID 2            |  |
|          | 24/10/2022 10:56        | PC          | Windows 10         | Chrome 106.0.0 | 127.0.0.1 | SPID 1            |  |
|          | 24/10/2022 10:32        | PC          | Windows 10         | Chrome 106.0.0 | 127.0.0.1 | SPID 1            |  |
|          | 24/10/2022 09:37        | PC          | Windows 10         | Chrome 106.0.0 | 127.0.0.1 | SPID 2            |  |
|          | 24/10/2022 09:35        | PC          | Windows 10         | Chrome 106.0.0 | 127.0.0.1 | SPID 1            |  |
|          | 21/10/2022 11:44        | PC          | Windows 10         | Chrome 106.0.0 | 127.0.0.1 | SPID 1            |  |
|          | 20/10/2022 17:48        | PC          | Windows 10         | Chrome 106.0.0 | 127.0.0.1 | SPID 1            |  |
|          |                         |             | Pagina 1 di 1      |                |           |                   |  |
|          |                         |             |                    |                |           |                   |  |

Figura 30 - Interfaccia dello storico accesso al profilo

Nell'elenco presente negli Accessi al Profilo sono riportate le informazioni riguardanti la data e l'ora di accesso, il dispositivo utilizzato, il sistema operativo, il browser, l'indirizzo IP del dispositivo dell'utente ed il livello di sicurezza. L'utente, inoltre, tramite il tasto "Esporta", può memorizzare tali informazioni ed esportarle in un file.xls.

#### 7.2 Aggiungi Servizio

Nella sezione 'Aggiungi Servizio' l'Utente può attivare i servizi descritti nei paragrafi che seguono.

Si ricorda che per queste operazioni è richiesto l'accesso di livello 2.

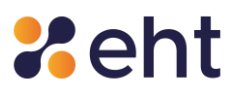

|                             | AGGIUN                              | IGI SERVIZIO                                |                                               |
|-----------------------------|-------------------------------------|---------------------------------------------|-----------------------------------------------|
| SPID Livello 2              | SPID Livello 2                      | SPID Livello 3                              | SPID Professionale (tipo 3)                   |
| Арр                         | SMS                                 | Smartcard CNS                               | Identità professionali                        |
|                             | $\searrow$                          | ₽                                           |                                               |
| Gratuito                    | A Pagamento                         | Gratuito                                    | A Pagamento                                   |
| Utilizzabile tramite APP    | Gratuito fino a 10 Accessi l'Anno   | Utilizzabile tramite PC e lettore SmartCard | Scegli il tuo abbonamento                     |
| Google Store e App Store    | Utilizzabile da qualsiasi cellulare | CNS                                         | Effettua il pagamento                         |
| Ottimo livello di sicurezza | Ottimo livello di sicurezza         | Garantisce il massimo livello di sicurezza  | Ottieni SPID Professionale per persona fisica |
| ✓ Attiva                    | ✓ Acquista                          | ✓ Attiva                                    | ✓ Attiva                                      |
|                             |                                     |                                             |                                               |

#### Figura 31 - Interfaccia Aggiungi Servizio

#### 7.2.1 Livello 2 - Tramite SMS

Ogni utente EtnalD ha a disposizione un bonus gratuito di 10 SMS all'anno che verrà decrementato ad ogni accesso ai servizi online aderenti al sistema Spid che richiedono credenziali di Livello 2.

Il rinnovo del bonus di 10 SMS avverrà ad un anno dalla data del precedente accredito bonus.

Esauriti i 10 SMS di bonus l'utente, qualora volesse mantenere gli accessi di Livello 2 tramite SMS, potrà in qualsiasi momento acquistare un pacchetto aggiuntivo di OTP via SMS tramite la pagina del proprio profilo personale EtnalD su '*Aggiungi livello*'.

L'utente può visionare e gestire il credito SMS tramite la pagina del proprio profilo personale.

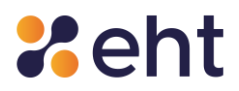

#### 7.2.2 Livello 2 - Attiva APP EtnalD

Per gli utenti hanno ottenuto ed attivato la propria identità digitale EtnalD è disponibile l'App, identificabile dal nome EtnalD, su store online Google Play Store e Apple AppStore. L'App EtnalD è configurabile su un solo dispositivo alla volta per lo stesso profilo. Dopo aver inserito le proprie credenziali di accesso, l'utente dovrà scegliere il PIN di sicurezza da inserire ad ogni accesso. Pertanto, si consiglia di custodire il codice di sicurezza in un luogo sicuro.

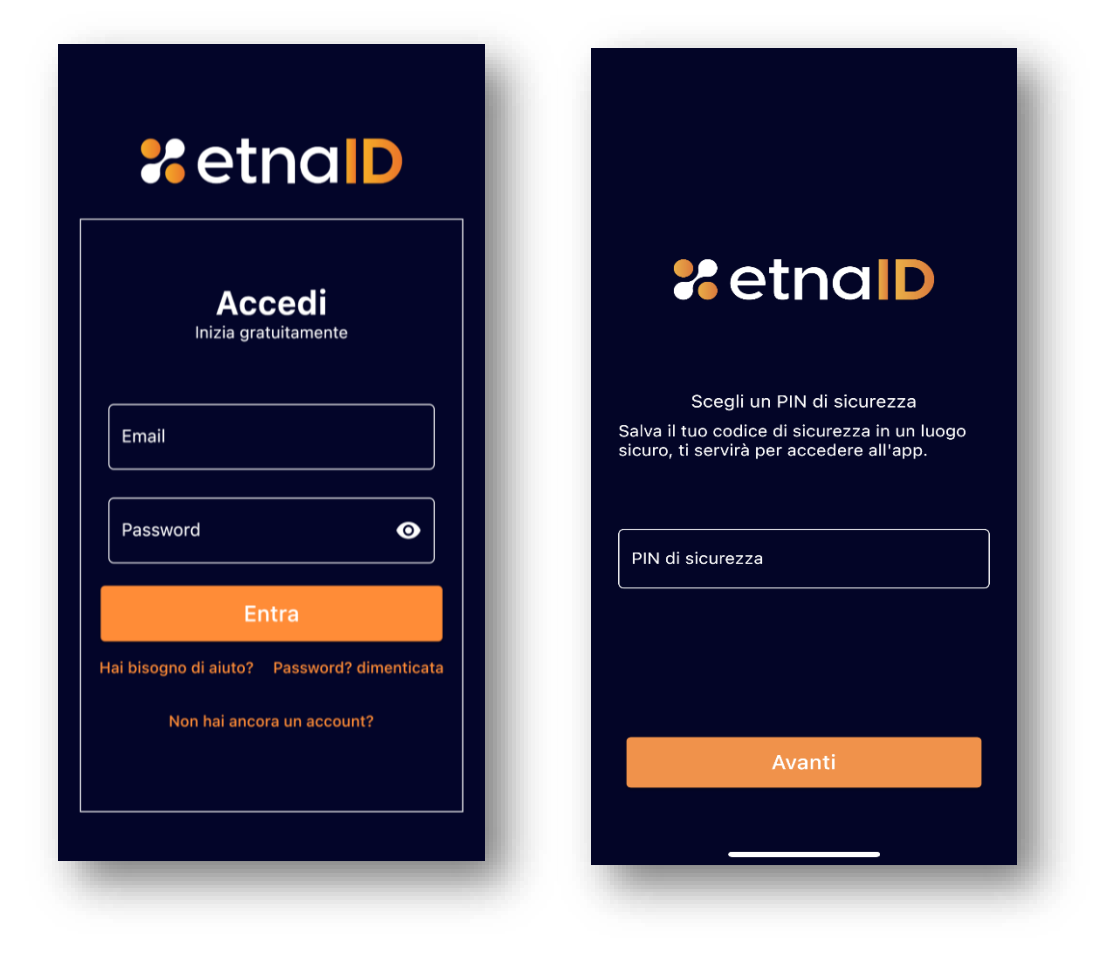

Figura 32 - Accesso APP EtnalD

Figura 33– Scelta PIN di sicurezza

In alternativa l'utente potrà scegliere di autentificarsi con i propri dati biometrici ed effettuare i successivi accessi con questa modalità. L'utente cliccando avanti, procede ad associazione l'APP al proprio profilo tramite QRCode. L'utente scansiona nell'apposito riquadro, il QRCode a disposizione nel proprio profilo EtnaID su "Aggiungi livello". Si ricorda che per questa operazione è necessario consentire l'autorizzazione alla fotocamera.

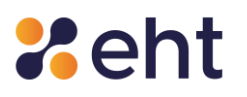

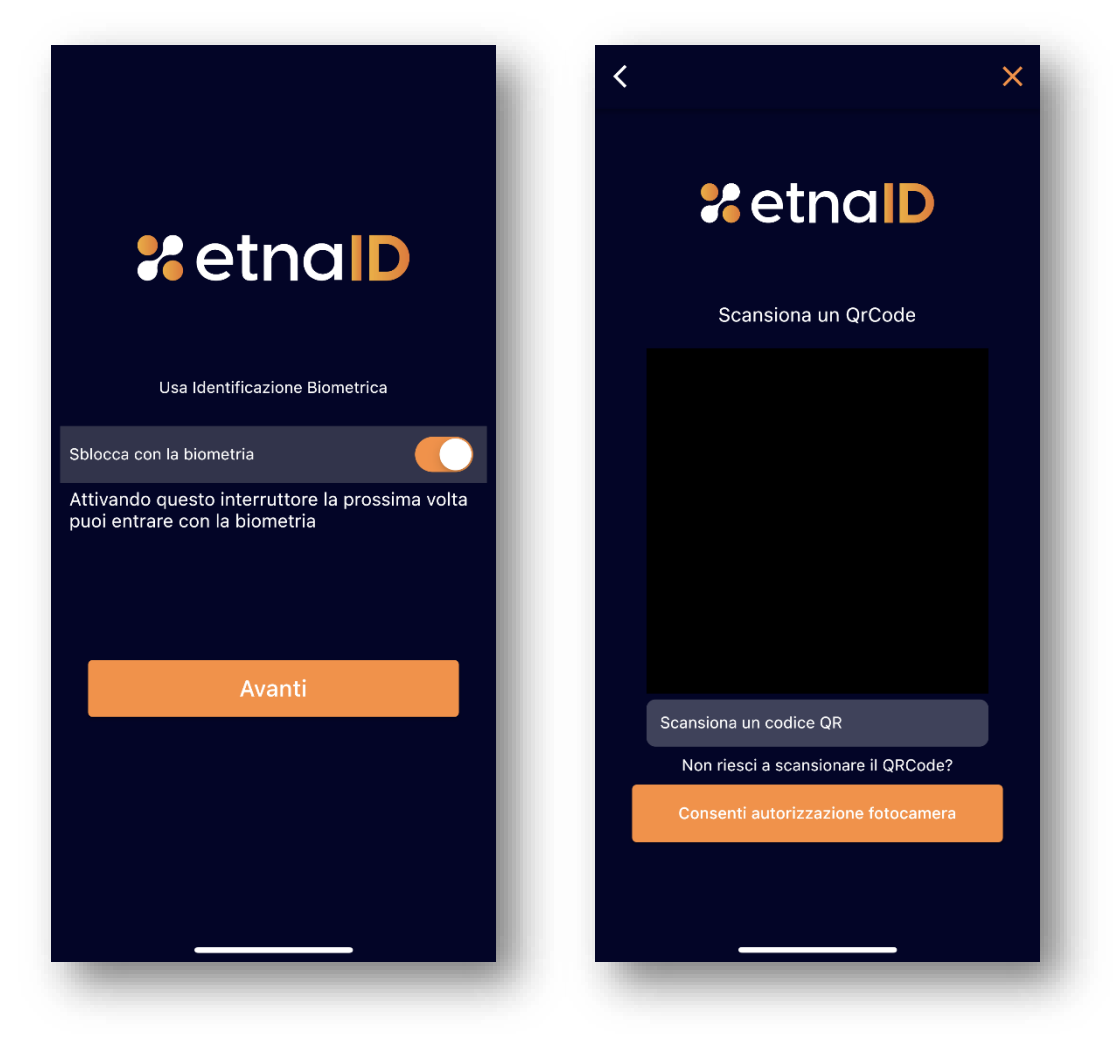

Figura 34 – Identificazione Biometrica

Figura 35 – QR Code per attivare APP

Completata la configurazione e associazione dell'APP al proprio profilo, l'utente può utilizzare l'accesso di Livello 2 con un codice OTP generato sul proprio dispositivo dalla stessa applicazione.

<u>Attenzione</u>: si ricorda che in caso di modifica della password del profilo EtnalD dovrà essere eseguita una nuova configurazione dell'app EtnalD utilizzando la password come modificata.

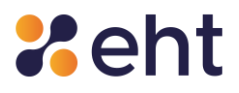

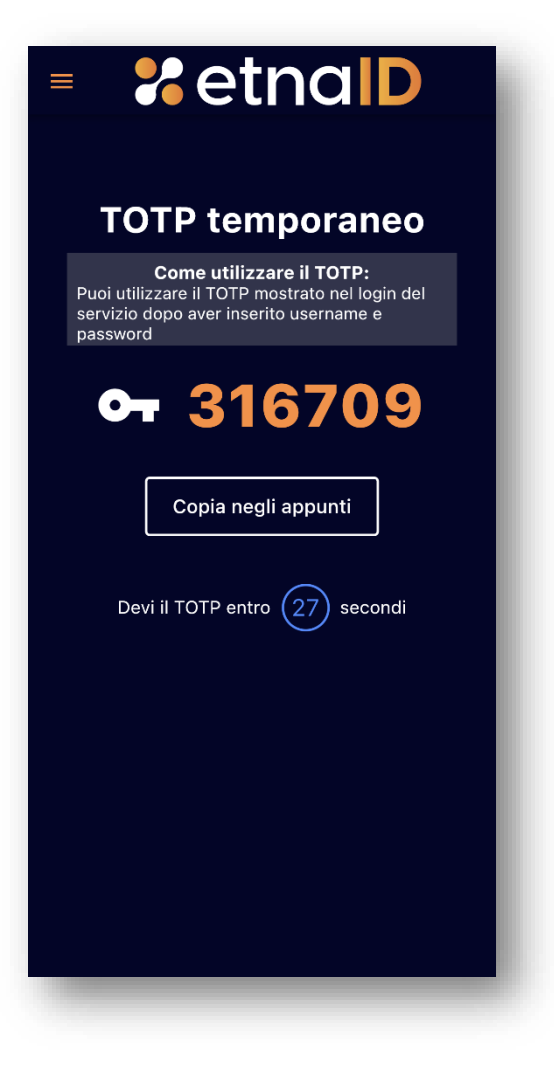

Figura 36- Generazione OTP da APP

### 7.2.3 Livello 3 – Aggiungere il servizio Livello 3

EHT mette a disposizione degli utenti che hanno ottenuto e attivato la propria identità digitale la possibilità di attivare il servizio SPID Livello 3, secondo i termini contenuti nelle condizioni generali di vendita del servizio, attraverso un lettore di smartcard collegato sul proprio PC e la propria smartcard.

Il sistema prima di accettare l'attivazione del servizio verifica i dati e lo stato di validità del certificato personale contenuto nella propria smartcard, verificandolo con le liste CRL.

L'utente sceglie il certificato (dispositivo) da configurare e viene successivamente invitato a scegliere un nome da associare al suo dispositivo cui sarà associata l'autenticazione di Livello 3.

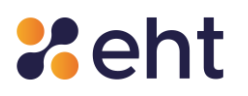

| #etnalD                                              | 🛓 profilo 👻 🕓 storico spid 💠 operazioni 🍷 🗇 documenti 🤉 assistenza 🗇 esci SP2d |
|------------------------------------------------------|--------------------------------------------------------------------------------|
|                                                      | AGGIUNGI SERVIZIO                                                              |
| Configura Nome Certificato per servizio di livello 3 | Guida Guida                                                                    |
| Nome Certificato *                                   |                                                                                |
| ✓ Salva Nome Certificato                             |                                                                                |
|                                                      |                                                                                |

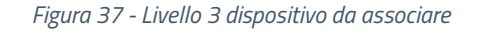

Terminata la configurazione potrà vedere i dispositivi associati attraverso la lista messa a disposizione e potrà decidere di attivare/disabilitare un determinato dispositivo.

| [ |
|---|
|   |
|   |
|   |
|   |
|   |

Figura 38 - Livello 3 lista dispositivi associati

#### 7.2.4 Aggiungi Servizio Spid Professionale

L'utente con Spid Personale Attivo può in ogni momento aggiungere l'attributo P previsto per lo Spid Professionale (noto anche come Spid di tipo 3) nella sezione 'Aggiungi Servizio' dell'Area Personale (Self Care). L'Utente sceglie di attivare il servizio SPID Uso Professionale per la Persona Fisica, conferma l'ordine ed esprime i consensi alla documentazione contrattuale prima di procede all'acquisto.

Rev.06 del 06/03/2024

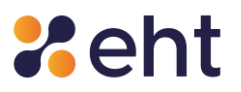

| FILO 🔹 🕓 STORICO 👻 💠 OPERAZIONI 👻                |                            | A DESCI Sped | D |
|--------------------------------------------------|----------------------------|--------------|---|
| ACQUISTA                                         |                            |              |   |
|                                                  |                            |              |   |
| <br>Identità Professionale (Ti                   | po 3)                      | Ouida        | 1 |
| ① IN PROMO                                       | ZIONE                      |              |   |
|                                                  |                            |              |   |
| 6.10 €                                           |                            |              |   |
| IDENTITÀ PROFES<br>T3                            | SIONALE                    |              |   |
| Acquista SPID Profess<br>accedere ai servizi pro | sionale per<br>fessionali. |              |   |
| Scegli<br>identità professio                     | nale t3                    |              |   |
|                                                  |                            | ✓ Acquista   |   |
|                                                  |                            |              |   |

Figura 39- Acquisto Spid Professionale

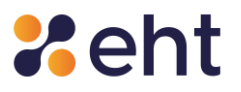

|                                                                                                    |                    | CHECKOUT | T |                   |
|----------------------------------------------------------------------------------------------------|--------------------|----------|---|-------------------|
|                                                                                                    |                    |          |   |                   |
| Riepilogo ordine                                                                                                    |                    |          |   | ⑦ Guida           |
| Acquirente                                                                                                    |                    |          |   |                   |
| <b>Intestato a</b><br>Manuel Salvatore Osaga                                                                                              |                    |          |   |                   |
| Articolo<br>12 mesi identità professionale tipo 3                                                                                         |                    |          |   |                   |
| Prezzo<br>5.00 €                                                                                                    |                    |          |   |                   |
| Iva<br>22%                                                                                                    |                    |          |   |                   |
| Totale<br>6.10 €                                                                                                    |                    |          |   |                   |
| Documentazione contrattuale                                                                                                    |                    |          |   |                   |
| Prendi visione della documentazione contrattuale pr                                                                                       | ima di proseguire: |          |   |                   |
| <u>Condizioni Generali di Utilizzo del servizio EtnalD</u> <u>Termini di servizio di Stripe</u> *     Informativa sulla privacy elobale * |                    |          |   |                   |
| , <u>, , , , , , , , , , , , , , , , ,</u>                                                                                                |                    |          |   | Annulla Y Procedi |
|                                                                                                    |                    |          |   |                   |
|                                                                                                    |                    |          |   |                   |

Figura 40- Checkout acquisto

Dopo aver effettuato il pagamento sulla piattaforma, l'Utente visualizza un messaggio che l'operazione è avvenuta con successo.

|                    | Operazione conclusa con successo!                                                                                 |
|--------------------|----------------------------------------------------------------------------------------------------|
|                    | Il tuo SPID Professionale è attivo.                                                                               |
|                    | Usalo nei servizi online dedicati per gestire i rapporti con le PA e gli enti privati che aderiscono al circuito. |
| K Storico acquisti |                                                                                                    |

Figura 41- Conferma attivazione Spid Professionale

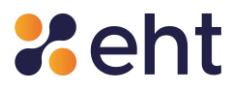

#### 7.3 Storico SPID

#### 7.3.1 Storico accessi

Cliccando su "Storico SPID", all'interno della voce "Storico" dal menu, l'utente può visualizzare l'elenco degli storici accessi effettuati tramite l'identità digitale SPID, filtrandoli mediante opportune opzioni, tra le quali ad esempio, l'intervallo di tempo desiderato ed il livello di accesso (se di tipo 1 o 2). Questa operazione richiede un'autenticazione di livello 2.

| <b>%</b> etnalD      | 🛓 PROFILO 👻 🕓 STORICO 🔸 | OPERAZIONI 🔹 🗊 DOCUMENT | 1 Q ASSISTENZA 🕞 ES | a sp:d@                  |
|----------------------|-------------------------|-------------------------|---------------------|--------------------------|
|                      |                         | STORICO ACCESSI SPID    |                     |                          |
|                      |                         |                         |                     |                          |
| Filtra lo storico de | gli accessi             |                         |                     |                          |
| Dal                  | al                      |                         | Livello             |                          |
| gg-mm-aaaa           | 😁 gg-mm-aaa             | a                       | Scegli il Live      | ello 🗸 Q Cerca 🕁 Esporta |
| Storico accessi SF   | סוי                     |                         |                     |                          |
| Data e Ora           | Fornitore del servizio  | IP Client               | Esito               | Livello Binding          |
|                      | Ne                      | ssun accesso trovato    | 1                   |                          |
|                      |                         | Pagina 1 di 1           |                     |                          |
|                      |                         |                         |                     |                          |

Figura 42 - Interfaccia dello storico accesso (vuota)

In questa sezione, inizialmente vuota, vengono riportate le informazioni riguardanti la data e l'ora di accesso, il fornitore del servizio con cui è stato effettuato l'accesso, l'indirizzo IP del dispositivo dell'utente, l'esito dell'accesso, il livello di sicurezza utilizzato ed il Binding.

Passando il puntatore del mouse sopra l'icona dell'esito, appare la relativa descrizione.

L'utente, inoltre, può esportare i dati di tali informazioni filtrate, così da poterle memorizzare, cliccando sull'apposito tasto "Esporta".

Rev.06 del 06/03/2024

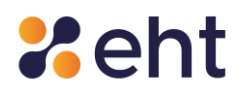

### 7.4 Operazioni

All'interno dell'area personale è possibile accedere alla pagina "Operazioni" per la gestione delle credenziali dell'identità digitali, dove è possibile:

- Modificare la password di accesso (prima della data di scadenza).
- Modificare il numero di cellulare.
- Modifica E-mail
- Modificare la domanda segreta.
- Aggiornare i propri documenti.
- Richiedere la sospensione dell'identità digitale.
- Richiedere la revoca dell'identità digitale.

Tali operazioni richiedono un accesso di livello 2.

#### 7.4.1 Modifica password

Per effettuare il cambio password, l'utente accede alla sezione "Modifica Password", all'interno di "Operazioni", ed inserisce nei campi dedicati la vecchia password, la nuova password e la conferma della nuova password per verificarne il corretto inserimento. La nuova password dovrà rispettare i criteri di sicurezza descritti nella guida a fianco.

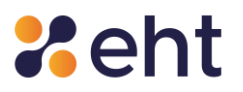

| 🛓 profilo 👻 🕓 storico 👻 🌩 operazioni 👻 🗊 documenti 🕠 assistenza 🕞 esci | sp <b>:</b> d®                                                                                                    |  |  |
|------------------------------------------------------------------------|----------------------------------------------------------------------------------------------------|--|--|
| OPERAZIONI                                                             |                                                                                                    |  |  |
|                                                                        | ? Guida                                                                                                    |  |  |
| Inserisci la vecchia password                                          | ٢                                                                                                    |  |  |
| Inserisci la nuova password                                            | ٢                                                                                                    |  |  |
| Conferma la nuova password                                             | ۲                                                                                                    |  |  |
|                                                                        | Cambia password                                                                                                    |  |  |
|                                                                        | ▲ PROFILO      ◆ OPERAZIONI      ◆ OPERAZIONI      ◆ OPERAZIONI      OPERAZIONI      Inserisci la vecchia password      Inserisci la nuova password      Conferma la nuova password |  |  |

Figura 43- Interfaccia di cambio password

Quando l'utente conferma la modifica cliccando su "Cambia password", il sistema verifica la validità delle informazioni inserite e, in caso di verifica positiva, ne notifica l'esito.

| <b>%</b> etnalD | 🛦 profilo 🔹 🕓 storico spid 🏘 operazioni 👻 🗇 documenti <table-cell> assistenza 🕞 esci 🛛</table-cell> | p∙q∘ |
|-----------------|----------------------------------------------------------------------------------------------------|------|
|                 |                                                                                                    |      |
|                 | Operazione conclusa con successo                                                                    |      |
|                 | La tua password è stata modificata.                                                                 |      |
|                 | Continua                                                                                            |      |
|                 |                                                                                                    |      |
|                 |                                                                                                    |      |

#### Figura 44 - Notifica esito positivo del cambio password

Inoltre, la password ha durata di 180 giorni, trascorsi i quali dopo l'ultimo aggiornamento, viene considerata scaduta: l'utente viene avvisato preventivamente di ciò ed ha la possibilità di rinnovarla direttamente dalla propria area personale. Nel caso in cui l'utente lasci scadere la password, questa non potrà più essere utilizzata per effettuare l'accesso e l'utente dovrà

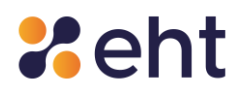

procedere obbligatoriamente con la modifica dalla login box di acceso mediante la selezione 'Recupero password'.

#### 7.4.2 Modifica cellulare

Per effettuare il cambio del numero di telefono è disponibile la funzione "Modifica cellulare", all'interno di "Operazioni. Per effettuare la sostituzione del numero di telefono è necessario eseguire la procedura di verifica del nuovo numero.

| tetnalD :                          | & profilo ▼ (© storico ▼ 🏟 operazioni ▼ 🗊 documenti 🕠 assistenza 🕞 esci | sp:d®                 |
|------------------------------------|-------------------------------------------------------------------------|-----------------------|
|                                    | OPERAZIONI                                                              |                       |
|                                    |                                                                         |                       |
| Cambia cellulare                   |                                                                         | ? Guida               |
| Nuovo numero di cellulare *        | Inserisci il nuovo numero                                               | - 0                   |
| Ripeti nuovo numero di cellulare * | Ripeti il nuovo numero                                                  | - 0                   |
|                                    |                                                                         |                       |
|                                    | 💬 Invia codice vi                                                       | a SMS al nuovo numero |

#### Figura 45 - Interfaccia di cambio numero di cellulare

#### 7.4.3 Modifica e-mail

Per modificare la mail associata alla propria identità digitale l'Utente nella Sezione '*Operazioni'* seleziona l'opzione '*E-mail'*. Il sistema richiederà un accesso di secondo livello. L'utente dopo aver inserito e confermato la nuova e-mail riceve un'e-mail di conferma.

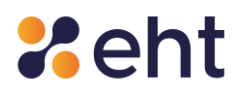

#### 7.4.4 Domanda segreta

Alla voce di menu "Domanda Segreta" presente sul proprio profilo, all'interno di Operazioni, l'utente ha la possibilità di modificare la domanda segreta precedentemente impostata.

Per modificarla, basta cliccare sul menù a tendina che appare, scegliere una domanda dalla lista di quelle disponibili, inserire la risposta e confermare.

A questo punto, cliccando su "Salva", viene impostata correttamente una nuova domanda segreta.

È importante per l'utente memorizzare con cura la risposta alla domanda segreta, perché è necessaria per recuperare le credenziali SPID in caso di smarrimento.

| <b>2</b> etnalD                 | Le Profilo ▼ ① Storico ▼ 🍄 operazioni ▼ 🗊 documenti 😡 Assistenza 🕞 esci | sp <b></b> •d◎ |
|---------------------------------|-------------------------------------------------------------------------|----------------|
|                                 | DOMANDA SEGRETA                                                         |                |
|                                 |                                                                         |                |
| Modifica la tua domanda segreta |                                                                         | ? Guida        |
| Scegli la domanda segreta *     | Domanda segreta scelta durante la fase di registrazione                 | ~              |
| Risposta *                      | Inserisci la risposta alla domanda segreta                              | ۲              |
| Ripeti la risposta *            | Ripeti la risposta alla domanda segreta                                 | ۲              |
|                                 |                                                                         |                |
|                                 |                                                                         | Salva Salva    |

Figura 46 - Interfaccia di modifica domanda segreta

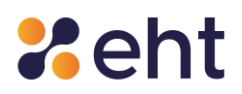

#### 7.4.5 Aggiorna documento

Per effettuare l'aggiornamento del proprio documento di riconoscimento scaduto, è possibile accedere alla voce di menu "Aggiorna Documento" su "Operazioni".

Viene richiesto l'inserimento dei dati associati al nuovo documento di identità e viene richiesto di allegare foto o scansione del fronte e del retro del documento di riconoscimento.

Il documento deve essere in corso di validità ed in formato PNG, PDF o immagine JPG.

Successivamente, viene effettuata la validazione da parte del personale EtnaID e, laddove i documenti siano in corso di validità, vengono approvati.

| *etnalD * PROFILO -                         | 🔇 STORICO 👻 🏟 OPERAZIC         | DNI 🔹 🗍 DOCUMENTI 🕠 ASSISTENZA 🕞 ESCI | sp <b></b> •d◎       |  |
|---------------------------------------------|--------------------------------|---------------------------------------|----------------------|--|
| OPERAZIONI                                  |                                |                                       |                      |  |
|                                             |                                |                                       |                      |  |
| Aggiorna il tuo documento di riconoscimento |                                |                                       | 🕄 Guida              |  |
| Tipo * :                                    |                                |                                       | ~                    |  |
| Numero * :                                  |                                |                                       |                      |  |
| Rilasciato da * :                           | ~                              | di Roma, ecc                          |                      |  |
| Rilasciato il * :                           | gg/mm/aaaa                     |                                       |                      |  |
| Scade il * :                                | gg/mm/aaaa                     |                                       | <b>=</b>             |  |
| Motivazione * :                             |                                |                                       | ~                    |  |
| Foto o scansioni del documento              |                                |                                       |                      |  |
| Documento - Fronte * :                      | Scegli file Nessun file selezi | onato                                 |                      |  |
| Documento - Retro * :                       | Scegli file Nessun file selezi | onato                                 |                      |  |
|                                             |                                |                                       | ✓ Aggiorna documento |  |
|                                             |                                |                                       | Aggiona documento    |  |

Figura 47- Interfaccia di aggiornamento documento

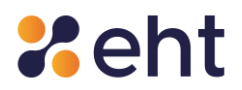

#### 7.4.6 Sospensione e Revoca

#### 7.4.6.1 OPERAZIONE DI SOSPENSIONE E SBLOCCO DELLA SOSPENSIONE

L'utente può sospendere la propria identità digitale, per un determinato periodo definito da lui stesso, o richiederne la Revoca definitiva.

- Per effettuare l'operazione di "Sospensione" l'utente:
- Seleziona "Sospendi Identità" dal menu "Operazioni".
- Clicca su *'Continua'* per ricevere l'OTP di Livello 2 tramite App o SMS;
- Inserisce la data fino a cui si desidera sospendere il proprio account SPID.
- Inserisce la propria "Password".
- Inserisce il "*Codice segreto di Sospensione*" ricevuto in fase di attivazione delle credenziali.
- Inserisce la motivazione della richiesta della sospensione (furto, smarrimento, sospetto uso abusivo o altro).
- Per conferma, clicca su "Sospendi Identità".

Quando l'utente conferma la richiesta di sospensione, il sistema mostra l'avviso di 'Identità sospesa'. L'identità rimarrà sospesa fino alla data scelta.

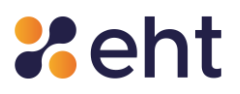

| OPERAZIONI       |                   |  |
|------------------|-------------------|--|
|                  | ② Guida           |  |
|                  |                   |  |
|                  | ۲                 |  |
| Inserisci codice | ۲                 |  |
|                  | ~                 |  |
|                  | Sospendi identità |  |
|                  |                   |  |

Figura 48 - Interfaccia di sospensione dell'identità digitale

La richiesta di sospensione può essere annullata in qualsiasi momento accedendo al proprio profilo e cliccando su *"Operazioni"* e su *"Riattiva identità"*.

Per effettuare la richiesta di sblocco sospensione l'utente deve:

- Inserire la propria password;
- inserire il codice segreto di sblocco ricevuto nell'email 'Profilo attivato';

Dopo che l'utente conferma l'operazione, il profilo viene riattivato.

#### 7.4.6.2 OPERAZIONE DI REVOCA

Il cittadino può fare richiesta di Revoca dell'Identità Digitale nei seguenti casi:

- esigenze personali;
- sospetto di utilizzo abusivo/fraudolento/non autorizzato;

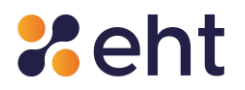

- furto/smarrimento delle credenziali di accesso o della SIM con il numero di telefono indicato per la ricezione degli SMS;
- decesso del Titolare

Per effettuare la richiesta di revoca dal proprio profilo, l'Utente:

- Clicca su '*Operazioni'* e, poi, su '*Revoca Identità'*.
- Allega copia del proprio documento di riconoscimento valido; nel caso di Furto o Smarrimento, allega anche copia per immagine della denuncia di smarrimento/furto.
- Inserisce il codice segreto di revoca che trova nell'email 'Profilo attivato';
- Inserisce la motivazione della richiesta di revoca;
- Clicca per conferma su "Invio richiesta di Revoca".

| *etnalD          | 😩 PROFILO 👻 🕜 STORICO 👻 🔿 OPERAZIONI 👻 🗊 DOCUMENTI 🕠 ASSISTENZA 🕞 ESCI | sp₂d◎                    |
|------------------|------------------------------------------------------------------------|--------------------------|
|                  | OPERAZIONI                                                             |                          |
|                  |                                                                        |                          |
| Revoca identità  |                                                                        | ? Guida                  |
| Documento *      | Scegli file Nessun file selezionato                                    |                          |
| Codice segreto * | Inserisci codice                                                       | ۲                        |
| Causale revoca * |                                                                        | ~                        |
|                  |                                                                        |                          |
|                  |                                                                        | nvia richiesta di revoca |

#### Figura 49- Interfaccia di revoca dell'identità digitale

Il personale addetto di EtnalD, che riceve le richieste di revoca, provvede a verificare tutta la documentazione ricevuta e l'eventuale validità della denuncia consegnata (solo nel caso di Furto e/o Smarrimento). Nel caso ci siano dei dati errati o la documentazione non sia valida, allora l'operatore provvede a contattare il cittadino al fine di individuare e correggere il problema.

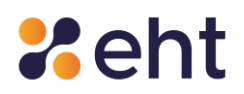

Invece, nel caso in cui tutta la fornita per la revoca dell'identità digitale sia corretta, all'utente appare un messaggio di conferma di avvenuta revoca dell'identità digitale.

Nel caso in cui l'utente non ricordi le sue credenziali, può fare richiesta di Revoca scaricando il Modulo di Revoca dalla sezione Documentazione <u>Documenti EtnalD – EtnalD</u> sul sito https://www.etnaid.it/. Il Modulo di Revoca va compilato debitamente in ogni sua parte e inviato via e-mail insieme agli allegati richiesti:

- copia del documento d'identità valido del Titolare; in caso di furto/smarrimento dello stesso anche copia della relativa denuncia
- copia del certificato di morte del Titolare, copia del documento di riconoscimento del Titolare e copia del documento di riconoscimento del Richiedente/erede (in caso di revoca per decesso del Titolare).

Nel caso in cui la richiesta parta dal Titolare, il modulo va firmato con firma autografa dal Titolare/Richiedente e inviato tramite posta certificata all'indirizzo eht.tsp@pec.it. Nel caso in cui si fosse in possesso di firma digitale, è possibile inviare il modulo firmato digitalmente da una normale casella di posta elettronica, nota al gestore. In caso di decesso e richiesta di revoca da parte di un erede, è possibile inviare tutta la documentazione tramite normale casella di posta elettronica all'indirizzo spid@eht.eu.

EtnalD può revocare in autonomia l'Identità Digitale dell'Utente nei seguenti casi:

- l'Identità digitale non è stata rilasciata secondo quanto previsto dalla normativa vigente e dal Manuale operativo;
- se ne riscontra l'inattività per un periodo superiore ai 24 mesi;
- per decesso della persona fisica;
- per uso illecito dell'identità digitale;
- per scadenza contrattuale;

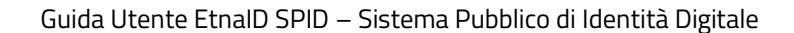

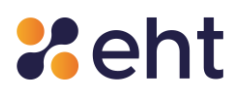

• per scadenza del documento d'identità.

Nei casi di inutilizzo delle credenziali per un periodo superiore ai 24 mesi e di scadenza contrattuale, EtnalD invia un'e-mail e un sms di avviso di revoca 90, 30 e 10 giorni, nonché il giorno precedente la revoca definitiva, utilizzando l'indirizzo di posta elettronica e il recapito telefonico fornito dall'utente. Nel caso in cui l'utente volesse nuovamente usufruire del servizio SPID con EtnalD, dovrà effettuare una nuova registrazione.

### 7.5 Rinnovo Identità

L'utente riceverà per e-mail una comunicazione che gli ricorderà la data di scadenza della propria identità digitale. Al momento della scadenza, l'identità digitale gli verrà rinnovata per due anni in automatico e riceverà una e-mail di notifica.

L'utente può anche richiedere di non rinnovare automaticamente l'identità tramite una comunicazione da inviare all'indirizzo PEC <u>eht.tsp@pec.it</u>. La comunicazione deve pervenire almeno trenta giorni prima, indicando la data a decorrere dalla quale si richiede la cessazione del servizio. In alternativa, l'utente potrà esercitare il recesso attivando la procedura di revoca come riportata in apposito paragrafo.

Qualora l'utente volesse usufruire nuovamente del servizio SPID, dopo il recesso, potrà effettuare una nuova registrazione per poi procedere all'identificazione.

### 7.6 Documenti

Tutti i documenti informativi e le condizioni generali del servizio sono disponibili sul sito <u>https://www.etnaid.it/</u> alla sezione Documentazione <u>https://www.etnaid.it/docs/</u> e alla sezione *"Documenti*" del proprio profilo EtnaID.

I documenti consultabili sono: "Condizioni generali", "Manuale Utente", "Manuale Operativo", "Guida alla sicurezza dell'identità", "Carta dei servizi", "Modulo di revoca", "Modulo di rimborso".

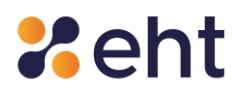

#### 7.7 Assistenza

Infine, cliccando su "Assistenza", nel menu del proprio profilo SPID, l'utente può richiedere supporto per qualsiasi informazione grazie ad un Help Desk EtnalD dedicato.

Si può inviare anche un messaggio alla casella di posta spid@eht.eu per ottenere informazioni legate all'uso e al funzionamento dell'identità digitale.

# 8 Autenticazione di livello 2

#### 8.1 Autenticazione livello 2 sul profilo personale

L'utente per eseguire alcune operazioni dal proprio profilo EtnalD necessita di autenticazione di livello 2, inserendo il codice OTP da ricevere tramite SMS o App. Dalla pagina del proprio profilo EtnalD, gli verrà richiesto l'accesso di Livello 2 come in Figura sottostante.

| #etnalD | PROFILO ▼ <sup>©</sup> STORICO ▼ <sup>©</sup> OPERAZIONI ▼ <sup>®</sup> DOCUMENTI <sup>©</sup> ASSISTENZA <sup>©</sup> ESCI | <b>≥d</b> ◎ |
|---------|----------------------------------------------------------------------------------------------------|-------------|
|         |                                                                                                    |             |
|         |                                                                                                    |             |
|         | Richiesto accesso di Livello 2                                                                                              |             |
|         | Per effettuare questa operazione è necessario essere autenticati con il Livello 2.                                          |             |
|         | Clicca sul pulsante sottostante per continuare.                                                                             |             |
|         | Continua                                                                                                    |             |
|         | Continua                                                                                                    |             |
| _       |                                                                                                    |             |

Figura 50 - Interfaccia di richiesta accesso di Livello 2

#### 8.2 Autenticazione sui siti dei servizi online aderenti

Gli utenti che si apprestano ad eseguire l'accesso ai servizi offerti dalla Pubblica Amministrazione tramite credenziali con livello di sicurezza 2, inseriscono nella box login di accesso username e

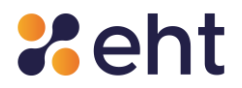

password e scelgono il metodo di ricezione del codice di verifica tra: OTP da copiare dall'App EtnalD o OTP inviati via SMS.

L'Utente, che non ha ancora scaricato e configurato l'app EtnalD, vedrà soltanto il metodo con SMS. Qualora l'utente avesse esaurito l'intero credito SMS, può ricaricarlo seguendo la procedura indicata paragrafo 7.2.1.

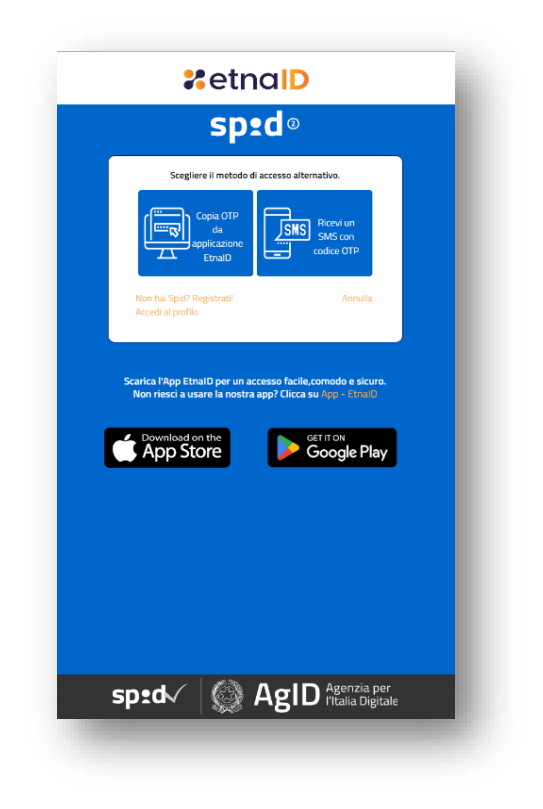

Figura 51 - Interfaccia di scelta metodo ricezione codice OTP

Successivamente, viene richiesta l'immissione del codice temporaneo OTP ricevuto via SMS (viene mostrato il numero di SMS disponibili associati a quel profilo) o visualizzato nell'app EtnaID.

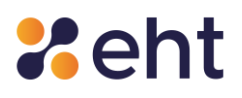

| <b>#</b> etnalD                                                                                                    |  |
|----------------------------------------------------------------------------------------------------|--|
| sp <b></b> td◎                                                                                                    |  |
| April Tapp configurate a digita nel campo qui sotto il cadro<br>Otto generato.                                                                                                   |  |
| Starka fApp Email per un accesso facilic.comodo e sicure.<br>Non riesci a usare la nestra app? Clicca su App - Enaul<br>Devention on the<br>App Store Or of Ir Of<br>Google Play |  |
| Sprav Sgrad AgID Pitalia Digitale                                                                                                    |  |

Figura 52- Interfaccia dell'inserimento del codice OTP

# 9 Recupero delle credenziali

L'utente titolare di un'Identità Digitale ha la possibilità di poter recuperare le proprie credenziali di accesso al profilo EtnalD, in base agli attributi in suo possesso.

### 9.1 Recupero password

Nel caso in cui l'utente abbia dimenticato la propria password di accesso e sia in possesso della

e-mail e del cellulare associati alla sua identità SPID, può procedere al recupero tramite la voce

"*Recupero password*", presente nella login box di accesso.

Si avvia una procedura che permette all'utente di inserire la propria username (e-mail).

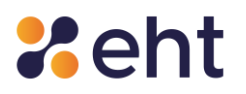

| #etnalD                           | sp:d                      |
|-----------------------------------|---------------------------|
|                                   |                           |
| Compila il form sottostante       | <ul> <li>Guida</li> </ul> |
| ndirizzo e-mail *                 |                           |
| Inserisci il tuo indirizzo e-mail |                           |
|                                   |                           |
|                                   |                           |
| ✓ Prosegui                        |                           |
|                                   |                           |
|                                   |                           |

Figura 53- Interfaccia di recupero password

Successivamente l'utente riceve un codice OTP prima tramite e-mail, da inserire nel campo designato come nella figura sotto:

| <b>≵</b> etnalD                                                                                                    | sp•d      |
|----------------------------------------------------------------------------------------------------|-----------|
| Verifica e-mail tramite codice OTP                                                                                                    | ? Guida   |
|                                                                                                    |           |
| Ti abbiamo inviato una e-mail con il codice di <b>verifica OTP</b> .<br>Controlla la tua posta elettronica ed inserisci il codice OTP nel campo sottostante.<br>Tieni presente che l'identità associata alla mail da te fornita dev'essere attiva e che l'indirizzo da te fornito sia corretto.<br>Se non è presente l'email con il codice di verifica potrebbe trovarsi nella posta indesiderata o tra di spam |           |
| Codice OTP *                                                                                                    |           |
| (Richiedi nuovo OTP)                                                                                                    |           |
|                                                                                                    | ✓ Prosegu |

Figura 54 - Interfaccia recupero password, verifica OTP via e-mail

Inserito correttamente l'OTP di cui sopra, si procede con la verifica del codice OTP via SMS, da

inserire nel campo designato come in figura sotto:
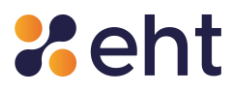

| sp•d  |
|-------|
| Guida |
|       |
|       |
|       |
|       |
|       |

Figura 55 - Interfaccia di recupero password, verifica OTP tramite SMS

A questo punto, verificati i due codici OTP, l'utente può procedere con il cambio password:

|                                                                                                    |   | spra    |
|----------------------------------------------------------------------------------------------------|---|---------|
| Imposta la nuova password                                                                                                    |   | ? Guida |
| Il codice OTP e-mail è stato verificato con successo!<br>Il codice OTP sms è stato verificato con successo!<br>Adesso inserisci la nuova password e la domanda segreta e clicca sul pulsante Prosegui. |   |         |
| uova Password *                                                                                                    | Ø |         |
| niscisci la nuova passivolo                                                                                                    |   |         |
|                                                                                                    |   |         |
| conferma la nuova password!                                                                                                    |   |         |

#### Figura 56- Interfaccia cambio password

Nel caso in cui l'utente nella richiesta di recupero non soddisfi i requisiti utili per effettuare il recupero delle credenziali dovrà provvedere ad inviare una richiesta di revoca tramite il Modulo di

Codice Documento **P.GUID** 

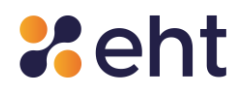

Revoca, disponibile per il download nella sezione Documentazione <u>Documenti EtnalD – EtnalD</u> sul sito <u>https://www.etnaid.it/</u>.

L'utente dovrà compilare e firmare il modulo e inviarlo all'indirizzo eht.tsp@pec.it a una casella di posta certificata o, in alternativa, tramite normale casella di posta sottoscrivendo il modulo con firma digitale o firma elettronica qualificata.

## 9.2 Recupero e-mail

Nel caso in cui l'utente non ricordi la propria e-mail e sia in possesso del numero di cellulare associato alla identità Spid, può procedere al recupero tramite la voce "*Recupero email*" presente nella login box di accesso.

L'utente compila il form sottostante inserendo il proprio codice fiscale.

| 2etnal D                    | sp <b>:</b> d |
|-----------------------------|---------------|
|                             |               |
| Compila il form sottostante | Ouida         |
| Codice Fiscale *            |               |
| ✓ Prosegui                  |               |
|                             |               |
|                             |               |

#### Figura 57- Interfaccia di recupero e-mail

L'utente inserisce il codice OTP ricevuto al numero di cellulare associato al profilo.

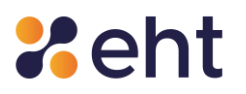

| 2d    |
|-------|
|       |
| Guida |
|       |
|       |
|       |
|       |
|       |
|       |
|       |

*Figura 58- Interfaccia di recupero password, verifica OTP tramite SMS* 

Inserito correttamente l'OTP, il sistema recupera l'e-mail dell'utente.

| etnalD             |                                                      | sped |
|--------------------|------------------------------------------------------|------|
|                    |                                                      |      |
|                    |                                                      |      |
|                    | Hai recuperato correttamente la tua mail:            |      |
|                    | Ti consigliamo di conservare i tuoi dati di accesso. |      |
| < Torna alla login |                                                      |      |
|                    |                                                      |      |

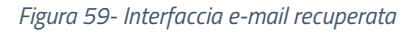

### 9.3 Recupero codici dispositivi

Nel caso in cui l'utente non sia più in possesso dei codici dispositivi per effettuare le operazioni sopra descritte di Sospensione, Sblocco e Revoca dell'Identità digitale, può richiederne la sostituzione contattando il supporto di EtnaID ai canali disponibili, come riportato nel paragrafo dedicato al supporto, che provvederà a generare i nuovi codici che verranno recapitati via e-mail all'indirizzo e-mail registrato dall'Utente.

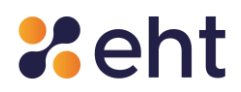

# 10 Supporto dedicato

EtnalD mette a disposizione dei propri utenti un servizio di Service Desk affidabile ed efficiente che rende molto più semplice il processo di richiesta assistenza e gli scambi di informazioni tra utenti e operatori.

Questo servizio può essere utilizzato attraverso due canali di comunicazione:

- E-mail: inviando una mail all'indirizzo di posta <u>spid@eht.eu</u> la quale deve contenere la descrizione, il più dettagliata possibile, del problema riscontrato.
- Richiesta Web: l'utente può richiedere informazioni o assistenza tramite il modulo di contatto presente sul sito <u>www.etnaid.it</u>.
- Telefono: l'utente può richiedere informazioni o assistenza tramite il numero di contatto presente sul sito <u>www.etnaid.it</u> con operatori disponibili dal lunedì al venerdì, dalle ore 09:00 alle ore 13:00 e dalle ore 14.00 alle ore 18.00.